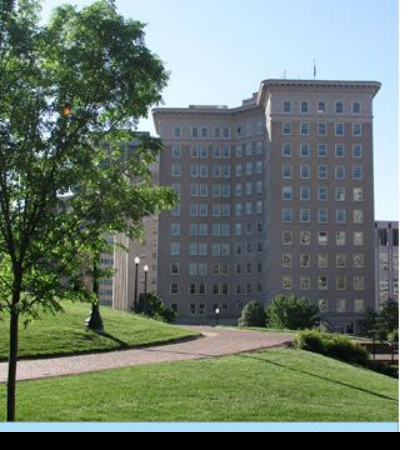

#### Sexual Assault and Domestic Violence Grant Program

#### Office of Justice Programs Office for Victims of Crime Performance Measurement Tool (PMT)

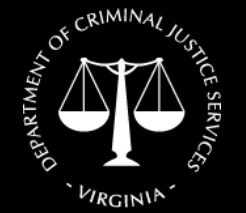

Virginia Department of Criminal Justice Services www.dcjs.virginia.gov September 2017

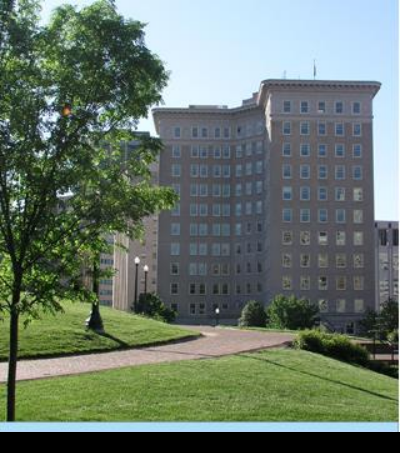

## **PMT System**

Use of the system is required for all Office for Victims of Crime (OVC) Victims of Crime Act (VOCA) grantees

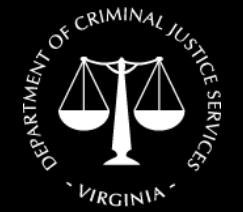

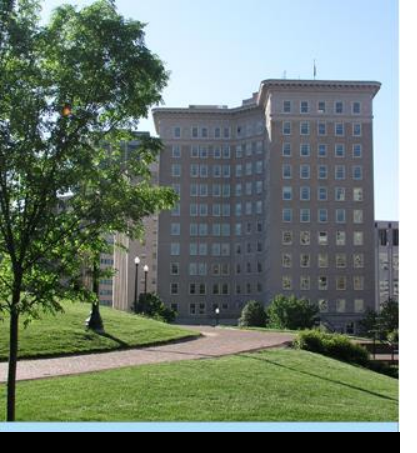

#### **Current Process**

- Programs submit the SADVGP Quarterly Progress Report Form in GMIS.
- Grant Monitors review and approve them.
- Staff manually enters each report into OVC PMT.

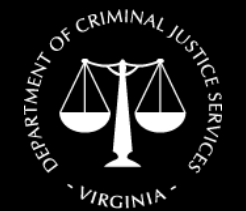

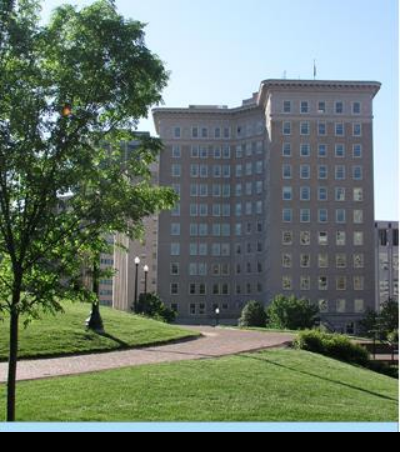

#### \*\* New Process \*\*

 Beginning in October (Q1 of FY18), programs will enter data directly into OVC PMT.

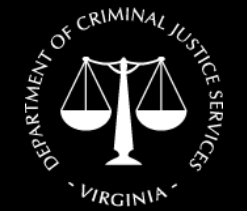

Virginia Department of Criminal Justice Services www.dcjs.virginia.gov • Will bypass at least two steps and will speed up the process.

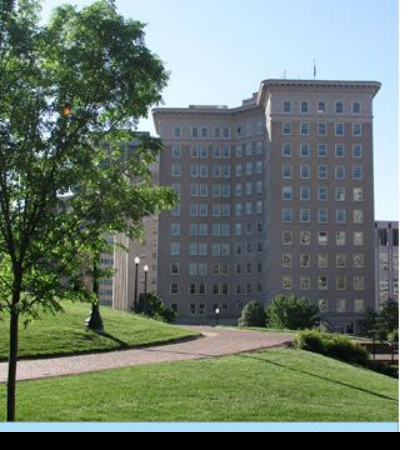

#### **New Process**

 Staggered roll-out of PMT data entry by program.

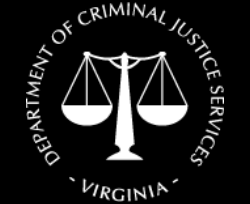

Virginia Department of Criminal Justice Services www.dcjs.virginia.gov  VOCA New Initiative grantees started entering data directly in PMT for FY17.

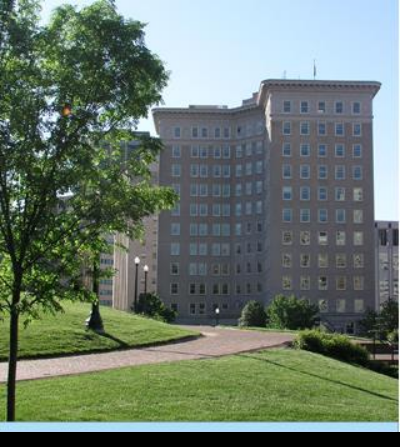

Find at: <u>https://ojpsso.ojp.gov/</u>

 Use of Google Chrome typically works best

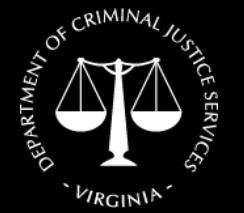

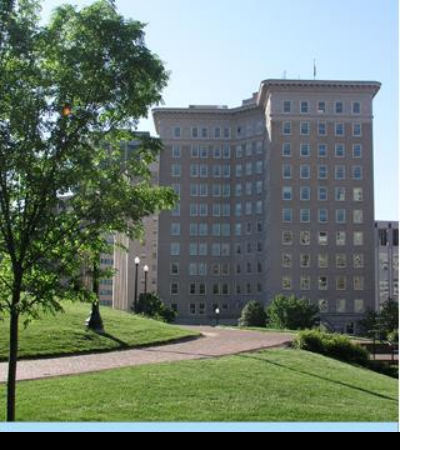

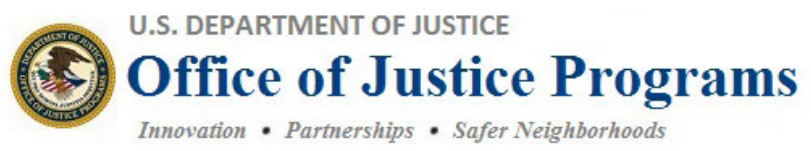

#### **Performance Measurement Platform**

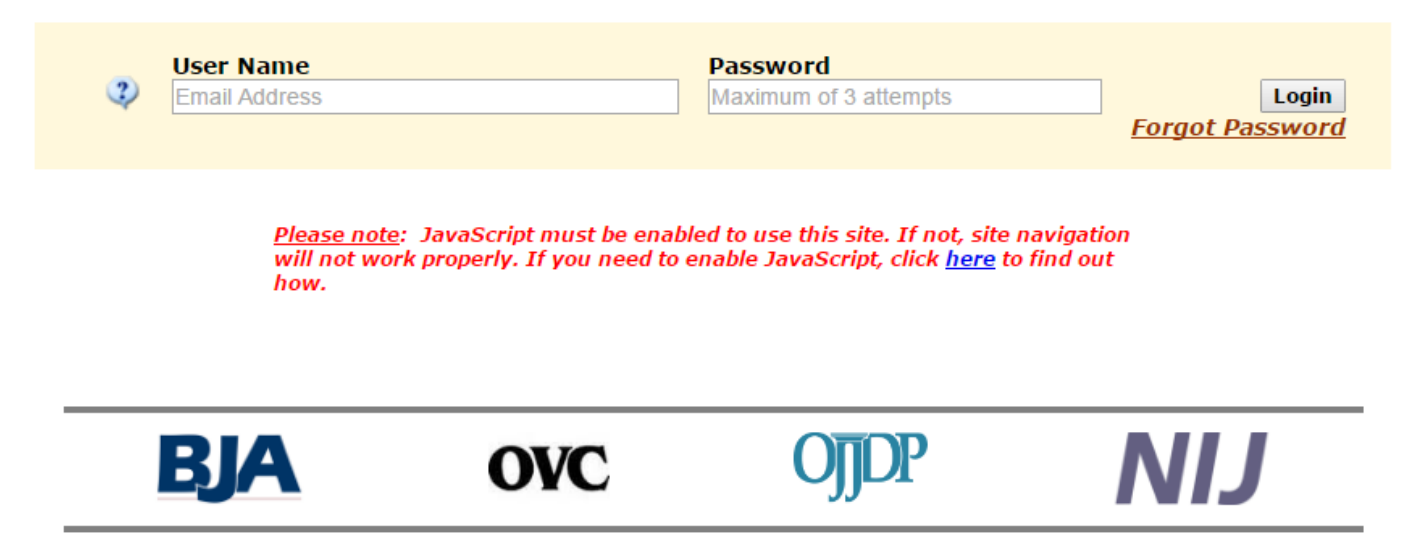

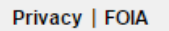

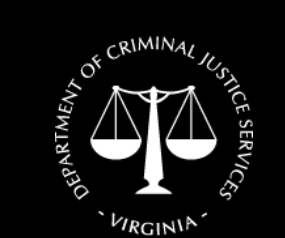

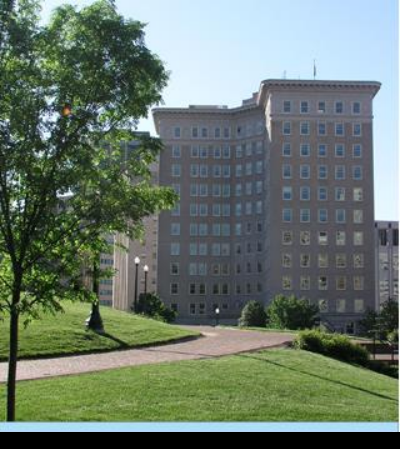

#### Accessing the OVC PMT System:

 DCJS staff will set up your initial grant information in OVC PMT

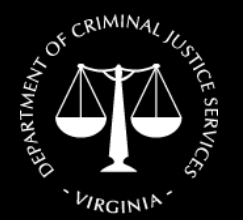

Virginia Department of Criminal Justice Services www.dcjs.virginia.gov  The person listed as the Project Director in your grant application is listed as the Point of Contact (POC) in OVC PMT

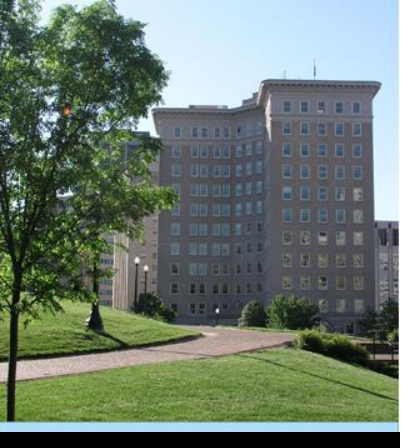

#### Accessing the OVC PMT System:

 The POC will receive an email invitation from PMT to establish their account – you may have already

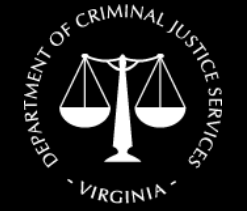

Virginia Department of Criminal Justice Services www.dcjs.virginia.gov  Contact Kristina if your Project Director does not receive this email by next Friday, September 29<sup>th</sup>.

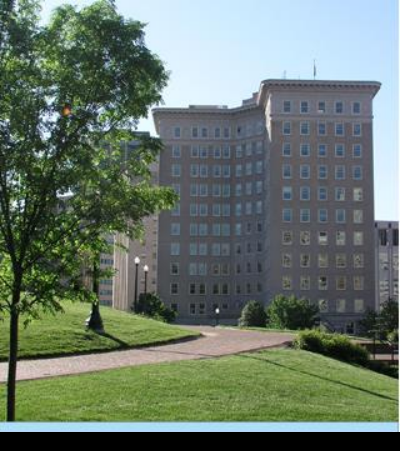

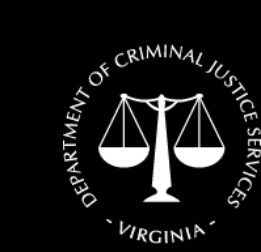

Virginia Department of Criminal Justice Services www.dcjs.virginia.gov

#### **Questions?**

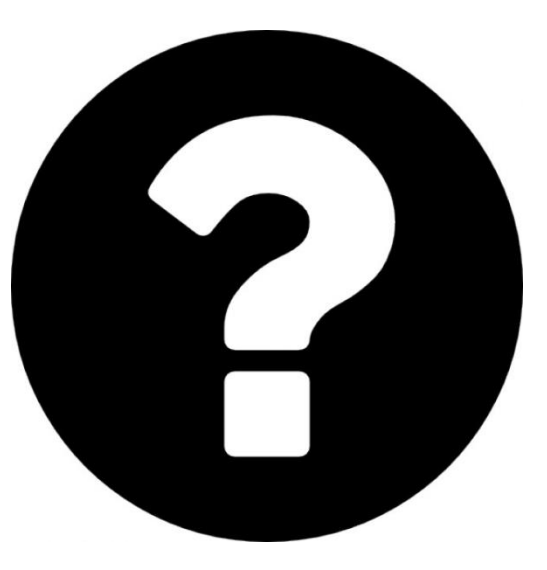

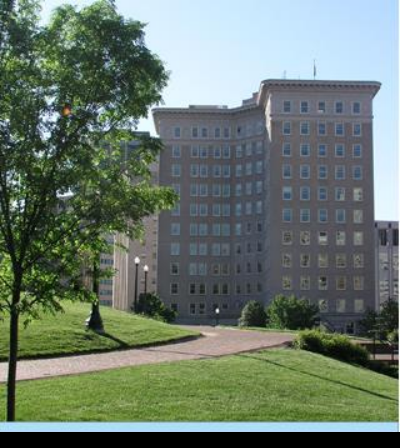

#### OVC PMT SAR & Data Entry

There are two primary components of your grant record in the PMT:

1. Subgrant Award Report (SAR)

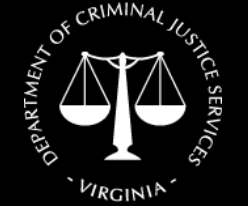

Virginia Department of Criminal Justice Services www.dcjs.virginia.gov 2. Quarterly Data Entry

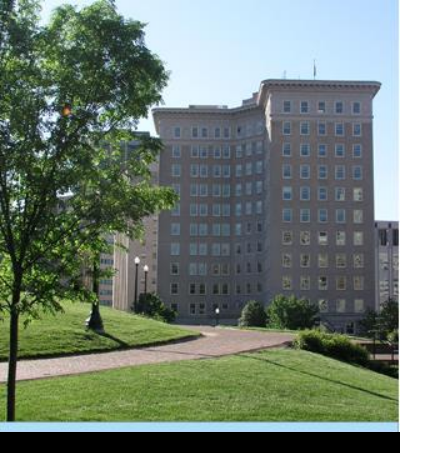

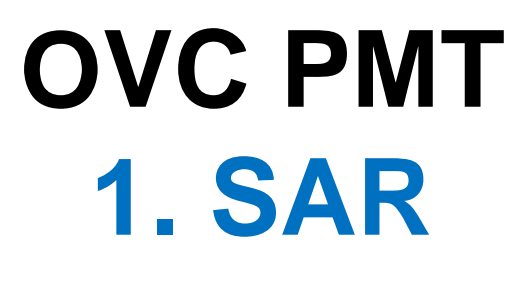

Subgrant Award Report (SAR):

- Completed once at the beginning of the fiscal year
- Contains overall information about your grant award
- Typically due by the end of the first quarter

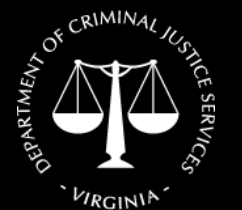

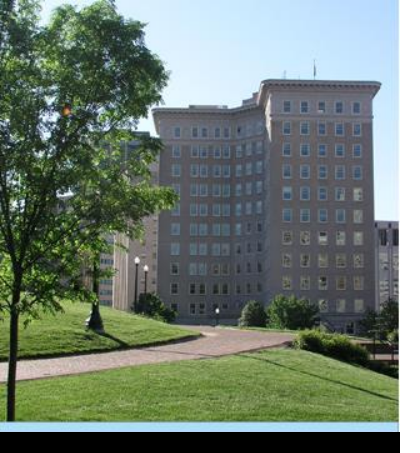

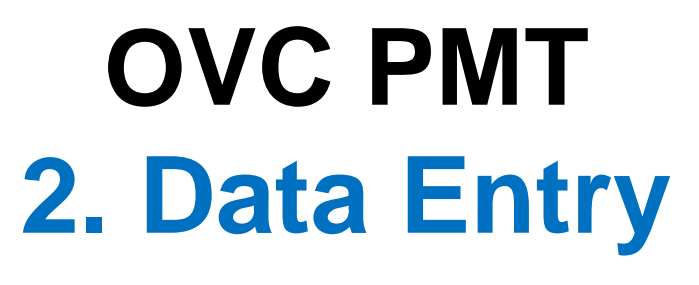

**Quarterly Data Entry:** 

- Completed at the end of each quarter of the fiscal year
- Will be entered under the current SAR/grant fiscal year
- SAR must be completed and approved prior to entering quarterly data for Quarter 1

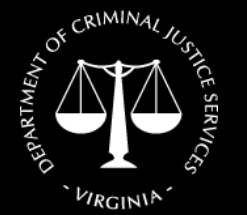

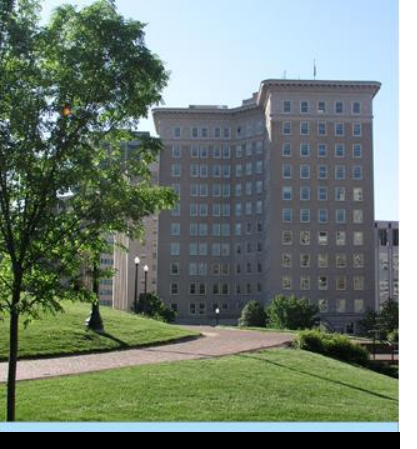

- Enter User Name and Password
- Click "Login"

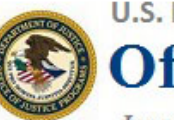

U.S. DEPARTMENT OF JUSTICE

**Office of Justice Programs** 

Innovation • Partnerships • Safer Neighborhoods

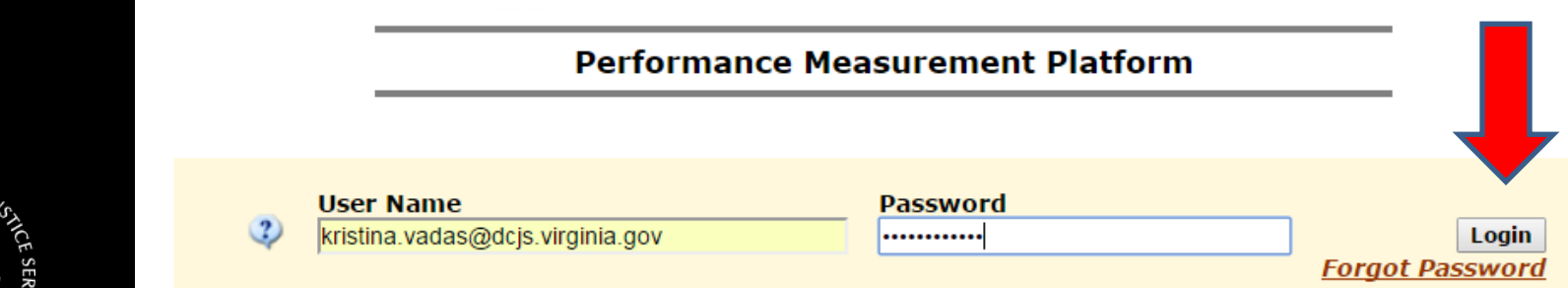

<u>Please note</u>: JavaScript must be enabled to use this site. If not, site navigation will not work properly. If you need to enable JavaScript, click <u>here</u> to find out how.

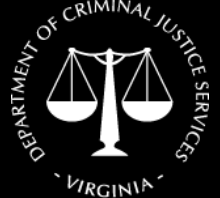

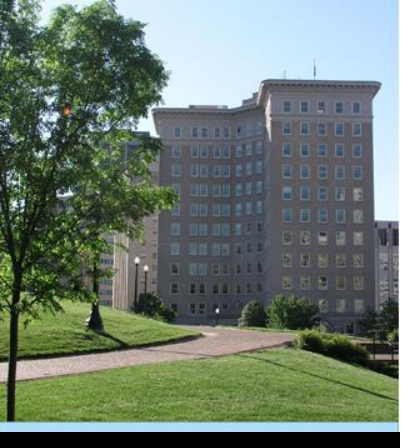

 Can make updates to your account from this home screen

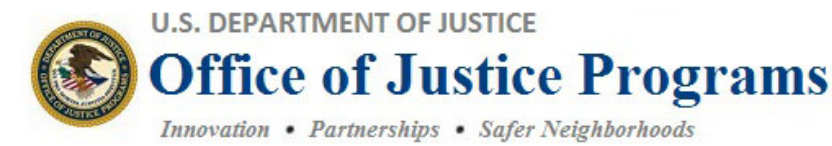

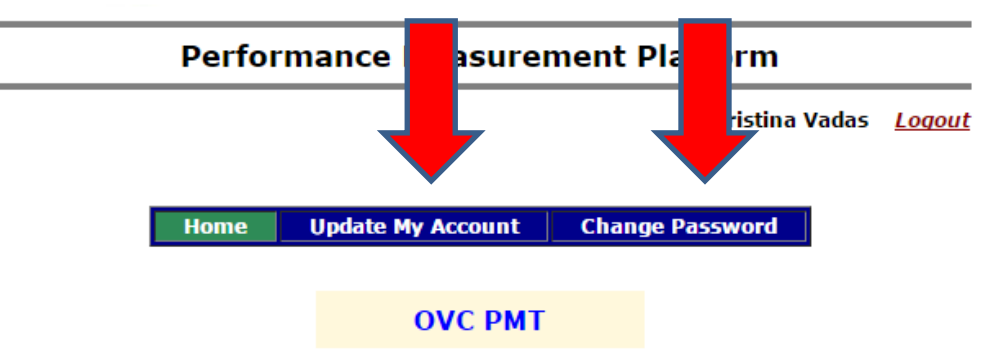

\*\*\* Staying Logged-In \*\*\* Keep this window open for navigation to all of your assigned OJP applications!

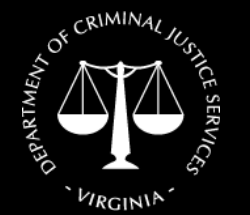

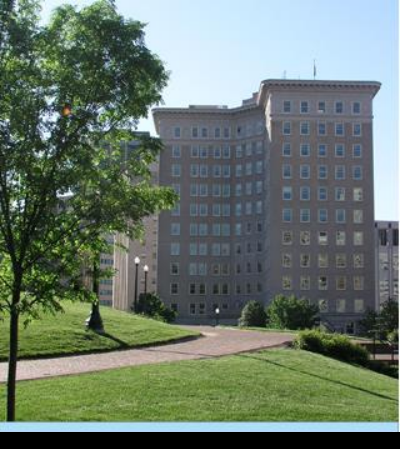

 Select "OVC PMT" to enter the system

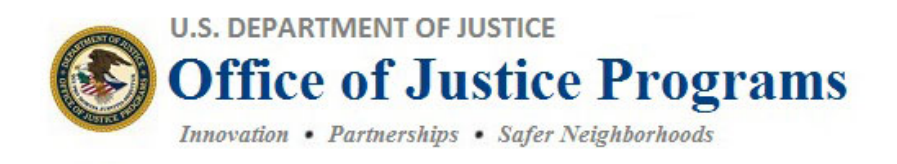

#### **Performance Measurement Platform**

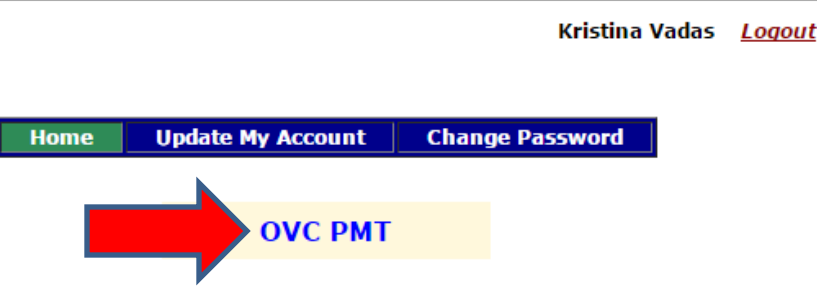

\*\*\* Staying Logged-In \*\*\* Keep this window open for navigation to all of your assigned OJP applications!

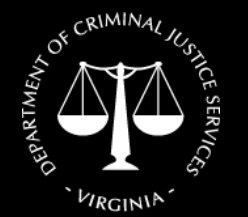

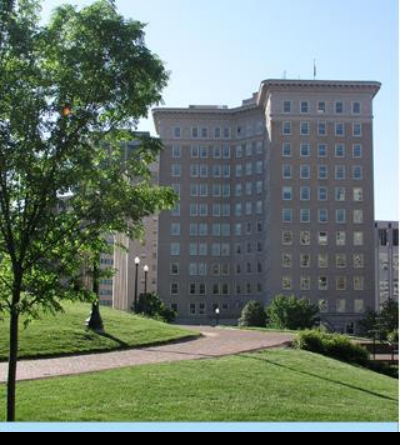

- New tab opens
- Screen will look similar to this:

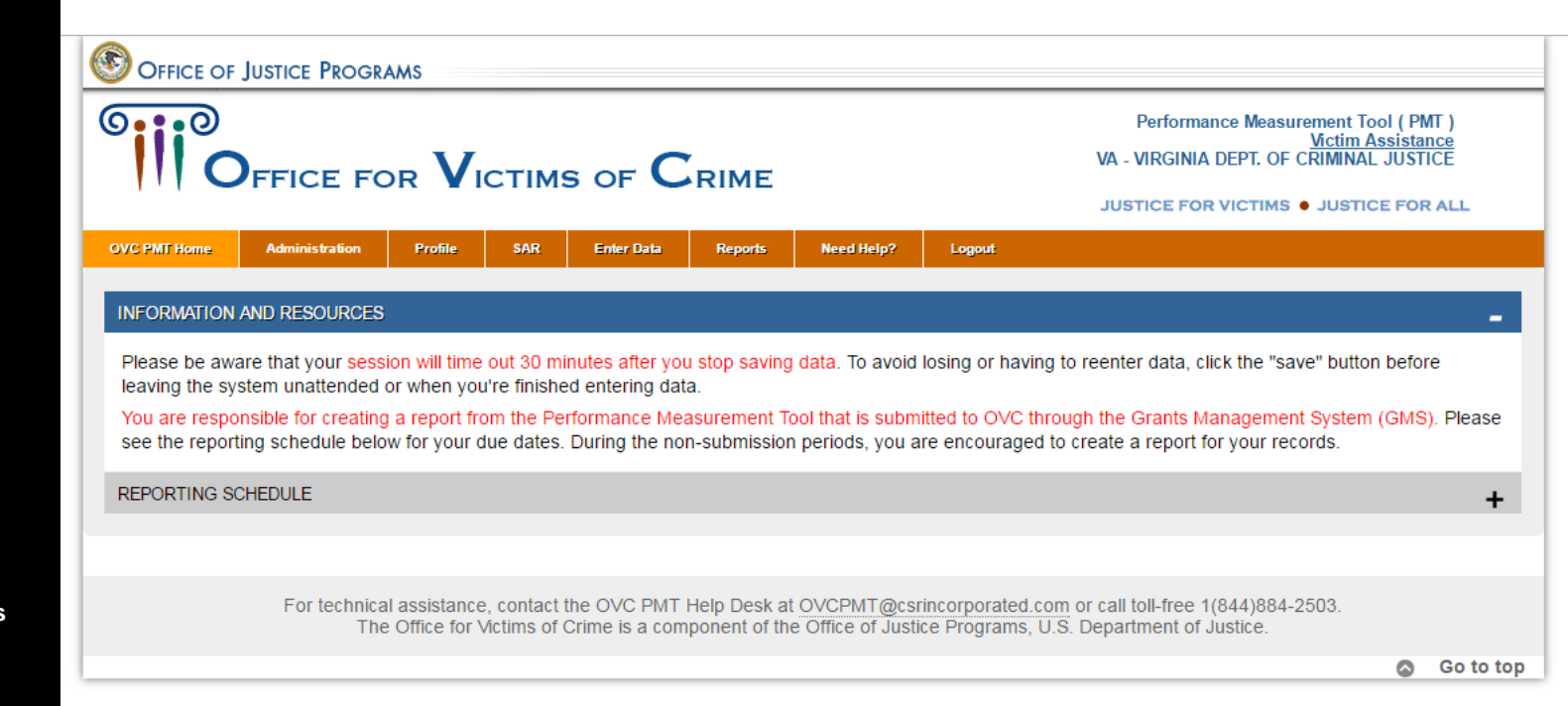

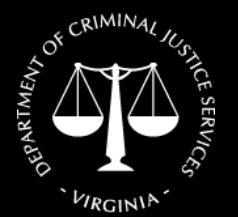

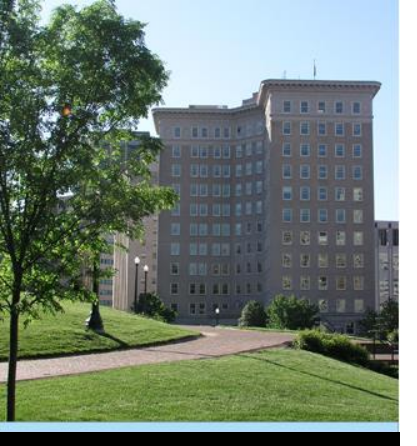

• The system will "time out" in approximately 30 minutes.

 Be sure to save the data you enter frequently so it is not lost if it times out.

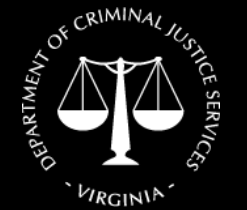

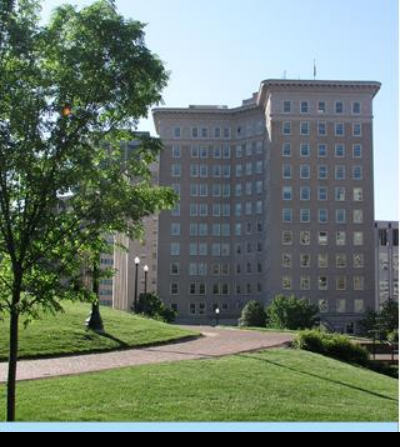

- You can add additional users
- Hover cursor over "Administration" and select "User Management"

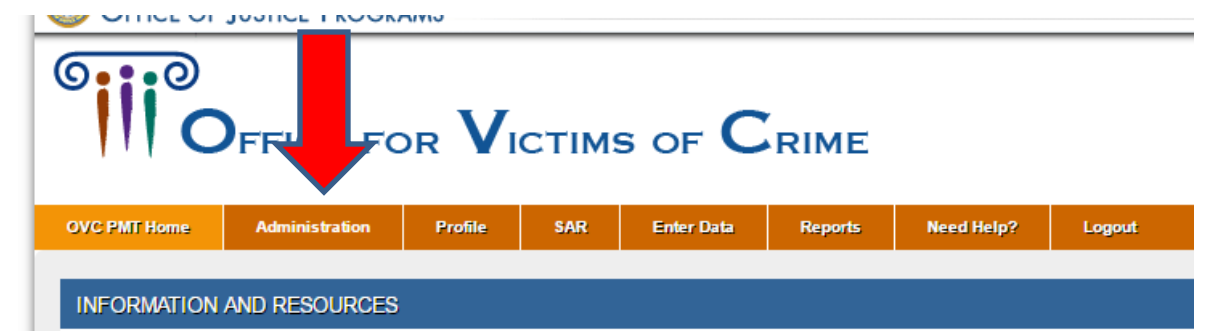

Please be aware that your session will time out 30 minutes after you stop saving data. To avoid losing or havin leaving the system unattended or when you're finished entering data.

You are responsible for creating a report from the Performance Measurement Tool that is submitted to OVC th see the reporting schedule below for your due dates. During the non-submission periods, you are encouraged

REPORTING SCHEDULE

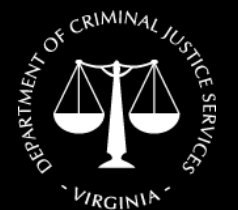

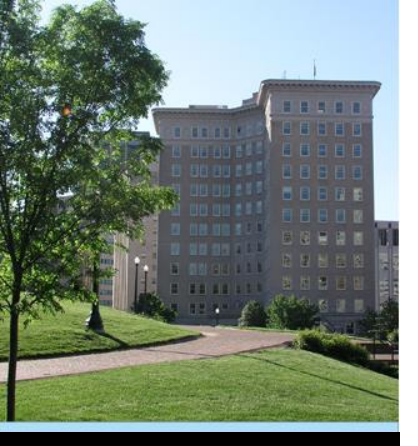

Select "Add a new user" at bottom

|                  |                |         |            |            |                 |            |        | JUSTICE FOR VICTIMS • JUSTICE FOR ALL |
|------------------|----------------|---------|------------|------------|-----------------|------------|--------|---------------------------------------|
| OVC PMT Home     | Administration | Profile | SAR        | Enter Data | Reports         | Need Help? | Logout |                                       |
| A Current User L | ist            |         |            |            |                 |            |        |                                       |
|                  |                |         |            |            |                 |            |        |                                       |
| List Currer      | nt Users       |         |            |            |                 |            |        |                                       |
|                  |                |         |            |            |                 |            |        |                                       |
|                  |                |         |            |            |                 |            |        | Search:                               |
| Use              | er Name 🔶      |         | Phone      | \$         | Email           |            |        | Delete?                               |
| Kristi           | na Vadas       |         | 8047867802 | ,          | Kristina vadas@ | rginia gov |        | Delete                                |
|                  |                |         |            |            |                 | 9          |        |                                       |
|                  |                |         |            |            | _               |            |        |                                       |
|                  |                |         |            |            |                 |            |        |                                       |
|                  |                |         |            |            |                 | <b>•</b>   |        |                                       |
|                  |                |         |            |            | Add             | a new user |        |                                       |
|                  |                |         |            |            |                 |            |        |                                       |
|                  |                |         |            |            |                 |            |        |                                       |

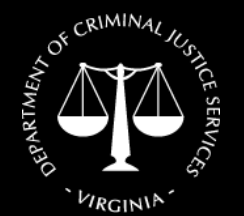

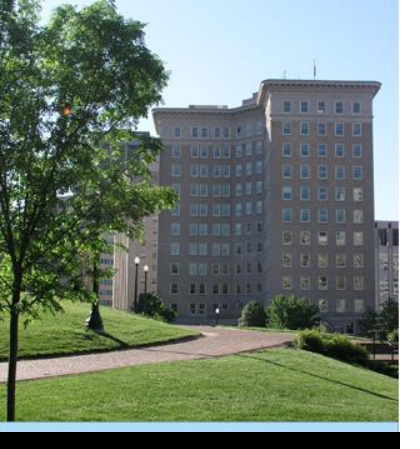

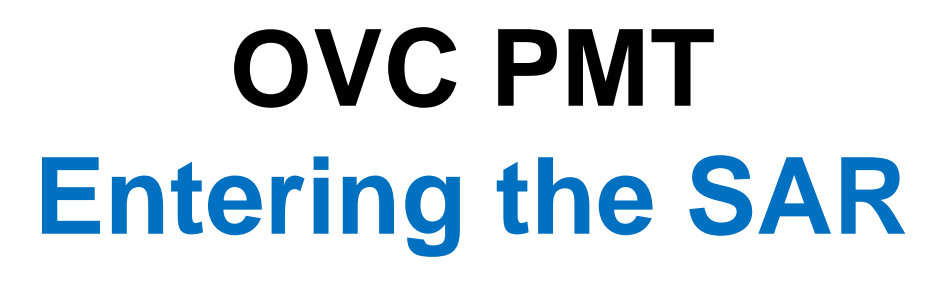

#### **REMINDER**:

You must complete your Subgrant Award Report (SAR) and have it approved prior to being able to enter data.

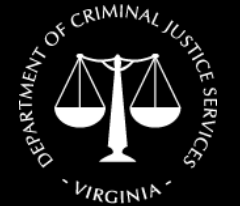

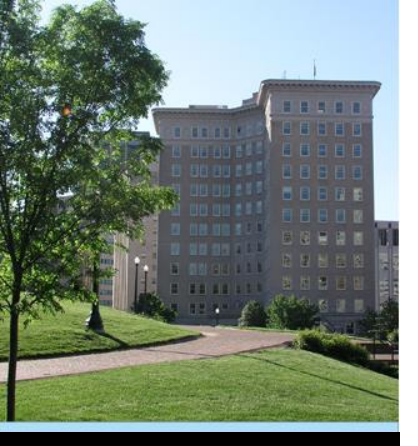

Click on "SAR" tab

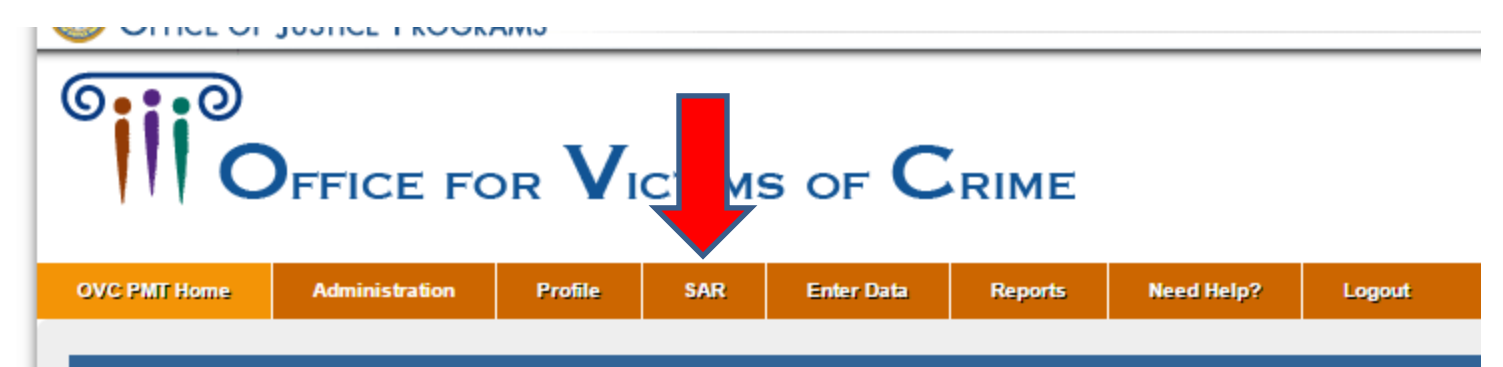

#### INFORMATION AND RESOURCES

Please be aware that your session will time out 30 minutes after you stop saving data. To avoid losing or havin leaving the system unattended or when you're finished entering data.

You are responsible for creating a report from the Performance Measurement Tool that is submitted to OVC th see the reporting schedule below for your due dates. During the non-submission periods, you are encouraged

REPORTING SCHEDULE

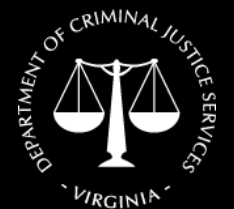

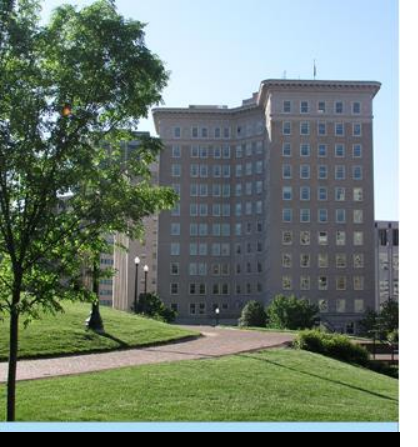

- Click on your program
- Be sure to select "(SADVGP)"

| III c           | FFICE FO                      |         | стімз |                                    | RIME    | E                                                                    |       | Performa<br>VA - VIRGINIA<br>JUSTICE FOR | DEPT. OF C        | ement Tool ( PM<br>Victim Assista<br>RIMINAL JUST | MT)<br><u>nce</u><br>ICE<br>RALL |
|-----------------|-------------------------------|---------|-------|------------------------------------|---------|----------------------------------------------------------------------|-------|------------------------------------------|-------------------|---------------------------------------------------|----------------------------------|
| VC PMT Home     | Administration                | Profile | SAR   | Enter Data                         | Reports | Need Help? L                                                         | ogout |                                          |                   |                                                   |                                  |
| Subgrantee Lis  | t                             |         |       |                                    |         |                                                                      |       |                                          |                   |                                                   |                                  |
|                 |                               |         |       |                                    |         |                                                                      |       | Filter Records:                          |                   |                                                   |                                  |
|                 |                               |         |       |                                    |         |                                                                      |       |                                          |                   |                                                   |                                  |
|                 | Name                          |         |       | Addres                             | s Å     | POC                                                                  | Å     | Subaward<br>Count                        | SAR<br>Finished   | SAR<br>Approved                                   | Allov<br>Data<br>Entr            |
| Avalon: A Cente | Name<br>r for Women & Childre | en (NI) |       | Addres P.O. Box Williamst 23188-52 | s \$    | POC<br>Ms. Teresa Christian<br>teresa@avaloncenter.org<br>7572585022 | ¢     | Subaward<br>Count                        | SAR<br>Finished ♥ | SAR<br>Approved                                   | Allov<br>Data<br>Entr            |

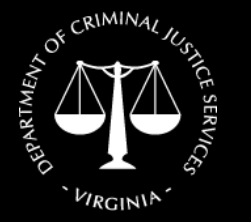

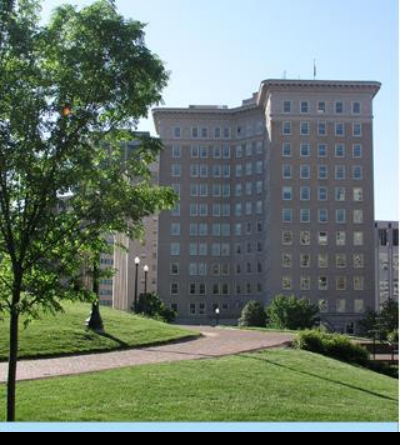

#### Complete/update your information

| Address Line one:       3034 Brambleton Avenue       (format: First Name Last Name)         Address Line Two:       SW       POC Email:       tberry@sararoanoke.org         City:       Roanoke       (format: Joe@smith.com)         City:       Roanoke       (format: Joe@smith.com)         State:       VA       (format: 2029391234)         State:       VA       (format: 2029391234)         Subgrantee Organization       Note that this information is for system access. The contact information of Subgrantee user should be entered here.         Subgrantee Organization       Nonprofit Organization Only       *         .       Child Abuse Service Organization (E.G., Child Advocacy Center)       Scolation (E.G., State Domestic Violence Or Sexual Assault Coalition)         .       Domestic And Family Violence Organization       Site organization Provides Domestic And Family Violence And Sexual Assault Services         .       Organization Provides Domestic And Family Violence And Sexual Assault Services       Organization Provides Dorganization         .       Organization Provides Domestic And Family Violence And Sexual Assault Services       Organization Provides Dorganization         .       Organization By And/Or For Underserved Victims Of Crime (E.G., Drunk Driving, Homicide, Elder Abuse)       Sexual Assault Services Organization (E.G., Rape Crisis Center)         .       Multiservice Agency       Multiser | Agency Name:                     | Sexual Assault Response and Awareness, Inc. (SARA Roanoke) (SAI                                                                                                    | P                                              | OC Name:       | Teresa Berry                                       |
|----------------------------------------------------------------------------------------------------|----------------------------------|----------------------------------------------------------------------------------------------------|------------------------------------------------|----------------|----------------------------------------------------|
| Address Line Two:       SW         City:       Roanoke         City:       Roanoke         Zip Code:       24015-0000         Subgrantee Organization       Type:         Ormati:       Child Abuse Service Organization (E.G., Child Advocacy Center)         © Calification (E.G., State Domestic Violence Or Sexual Assault Coalition)       Domestic And Family Violence Organization         © organization       Faith-Based Organization       © organization         © organization       Organization       © organization         © organization       Organization       © organization         © sexual Assault Services Organization (E.G., Rape Crisis Center)       © sexual Assault Services         © organization By And/Or For Underserved Victims Of Crime (E.G., Drunk Driving, Homicide, Elder Abuse)       @ sexual Assault Service Agency                                                                                                    | Address Line one:                | 3034 Brambleton Avenue                                                                                                    |                                                |                | (format: First Name Last Name)                     |
| Address Line Two:       SW       (format: joe@smith.com)         City:       Roanoke       (format: joe@smith.com)         State:       VA       (format: 2029391234)         State:       VA       (format: 2029391234)         State:       24015-0000       Note that this information is for system access. The contact information of Subgrantee user should be entered here.         Subgrantee Organization       Nonprofit Organization Only       •         Subgrantee Organization       •       Child Abuse Service Organization (E.G., Child Advocacy Center)         •       •       •       Child Abuse Service Organization         •       •       Child Abuse Service Organization       •         •       •       •       •         •       •       •       •       •         •       •       •       •       •         •       •       •       •       •         •       •       •       •       •         •       •       •       •       •         •       •       •       •       •         •       •       •       •       •         •       •       •       •       •                                                                                                    |                                  |                                                                                                    | P                                              | POC Email:     | tberry@sararoanoke.org                             |
| City:       Roanoke         State:       VA *         Zip Code:       24015-0000         Subgrantee Organization       Subgrantee Organization Only         Type:       Child Abuse Service Organization (E.G., Child Advocacy Center)         Coalition (E.G., State Domestic Violence Or Sexual Assault Coalition)       Domestic And Family Violence Organization         Faith-Based Organization       Granization         Organization Provides Domestic And Family Violence And Sexual Assault Services       Organization Provides Domestic And Family Violence And Sexual Assault Services         Organization By And/Or For Underserved Victims Of Crime (E.G., Drunk Driving, Homicide, Elder Abuse)       Sexual Assault Services Organization (E.G., Rape Crisis Center)         Sexual Assault Service Agency       Multiservice Agency                                                                                                    | Address Line Two:                | SW                                                                                                    |                                                |                | (format: joe@smith.com)                            |
| Inducted       (format: 2029391234)         State:       VA         Zip Code:       24015-0000         Subgrantee Organization       Note that this information is for system access. The contact information of Subgrantee user should be entered here.         Subgrantee Organization       Image: Child Abuse Service Organization (E.G., Child Advocacy Center)         Child Abuse Service Organization (E.G., Child Advocacy Center)       Coalition (E.G., State Domestic Violence Or Sexual Assault Coalition)         Domestic And Family Violence Organization       Faith-Based Organization         Organization Provides Domestic And Family Violence And Sexual Assault Services       Organization Provides Organization (E.G., Drunk Driving, Homicide, Elder Abuse)         Sexual Assault Services Organization (E.G., Rape Crisis Center)       Multiservice Agency                                                                                                    | City:                            | Poznoke                                                                                                    | P                                              | OC Phone:      | (540) 345-7273                                     |
| State:       VA <ul> <li>Zip Code:</li> <li>24015-0000</li> </ul> Note that this information is for system access. The contact information of Subgrantee User should be entered here.         Subgrantee Organization     Nonprofit Organization Only <ul> <li>Type:</li> <li>Child Abuse Service Organization (E.G., Child Advocacy Center)</li> <li>Coalition (E.G., State Domestic Violence Or Sexual Assault Coalition)</li> <li>Domestic And Family Violence Organization</li> <li>Faith-Based Organization</li> <li>Organization Provides Domestic And Family Violence And Sexual Assault Services</li> <li>Organization By And/Or For Underserved Victims Of Crime (E.G., Drunk Driving, Homicide, Elder Abuse)</li> <li>Sexual Assault Services Organization (E.G., Rape Crisis Center)</li> <li>Multiservice Agency</li> </ul>                                                                                                    | - 4                              |                                                                                                    |                                                |                | (format: 2029391234)                               |
| Zip Code:       24015-0000       Subgrantee user should be entered here.         Subgrantee Organization<br>Type:       Nonprofit Organization Only <ul> <li>Child Abuse Service Organization (E.G., Child Advocacy Center)</li> <li>Coalition (E.G., State Domestic Violence Or Sexual Assault Coalition)</li> <li>Domestic And Family Violence Organization</li> <li>Faith-Based Organization</li> <li>Organization Provides Domestic And Family Violence And Sexual Assault Services</li> <li>Organization By And/Or For Underserved Victims Of Crime (E.G., Drunk Driving, Homicide, Elder Abuse)</li> <li>Sexual Assault Services Organization (E.G., Rape Crisis Center)</li> <li>Multiservice Agency</li> </ul>                                                                                                    | State:                           | VA 🔻                                                                                                    | Note that thi                                  | is information | ) is for system access. The contact information of |
| Subgrantee Organization       Nonprofit Organization Only         Type: <ul> <li>Child Abuse Service Organization (E.G., Child Advocacy Center)</li> <li>Coalition (E.G., State Domestic Violence Or Sexual Assault Coalition)</li> <li>Domestic And Family Violence Organization</li> <li>Faith-Based Organization</li> <li>Organization Provides Domestic And Family Violence And Sexual Assault Services</li> <li>Organization By And/Or For Underserved Victims Of Crime (E.G., Drunk Driving, Homicide, Elder Abuse)</li> <li>Sexual Assault Services Organization (E.G., Rape Crisis Center)</li> <li>Multiservice Agency</li> </ul>                                                                                                    | Zip Code:                        | 24015-0000                                                                                                    | Subgrantee                                     | user should    | be entered here.                                   |
| <ul> <li>Child Abuse Service Organization (E.G., Child Advocacy Center)</li> <li>Coalition (E.G., State Domestic Violence Or Sexual Assault Coalition)</li> <li>Domestic And Family Violence Organization</li> <li>Falth-Based Organization</li> <li>Organization Provides Domestic And Family Violence And Sexual Assault Services</li> <li>Organization By And/Or For Underserved Victims Of Crime (E.G., Drunk Driving, Homicide, Elder Abuse)</li> <li>Sexual Assault Services Organization (E.G., Rape Crisis Center)</li> <li>Multiservice Agency</li> </ul>                                                                                                    |                                  |                                                                                                    |                                                |                |                                                    |
| <ul> <li>Coalition (E.G., State Domestic Violence Or Sexual Assault Coalition)</li> <li>Domestic And Family Violence Organization</li> <li>Faith-Based Organization</li> <li>Organization Provides Domestic And Family Violence And Sexual Assault Services</li> <li>Organization By And/Or For Underserved Victims Of Crime (E.G., Drunk Driving, Homicide, Elder Abuse)</li> <li>Sexual Assault Services Organization (E.G., Rape Crisis Center)</li> <li>Multiservice Agency</li> </ul>                                                                                                    | Subgrantee Organization          | Nonprofit Organization Only                                                                                                    | •                                              |                |                                                    |
| <ul> <li>Domestic And Family Violence Organization</li> <li>Faith-Based Organization</li> <li>Organization Provides Domestic And Family Violence And Sexual Assault Services</li> <li>Organization By And/Or For Underserved Victims Of Crime (E.G., Drunk Driving, Homicide, Elder Abuse)</li> <li>Sexual Assault Services Organization (E.G., Rape Crisis Center)</li> <li>Multiservice Agency</li> </ul>                                                                                                    | Subgrantee Organization<br>Type: | Child Abuse Service Organization (E.G. Child Advocary Center)                                                                                                    | ¥                                              |                |                                                    |
| <ul> <li>Faith-Based Organization</li> <li>Organization Provides Domestic And Family Violence And Sexual Assault Services</li> <li>Organization By And/Or For Underserved Victims Of Crime (E.G., Drunk Driving, Homicide, Elder Abuse)</li> <li>Sexual Assault Services Organization (E.G., Rape Crisis Center)</li> <li>Multiservice Agency</li> </ul>                                                                                                    | Subgrantee Organization<br>Type: | Nonprofit Organization Only     Child Abuse Service Organization (E.G., Child Advocacy Center)     Coalition (E.G., State Domestic Violence Or Sexual Assault Coalition                                                                                                    | <b>•</b>                                       |                |                                                    |
| <ul> <li>Organization Provides Domestic And Family Violence And Sexual Assault Services</li> <li>Organization By And/Or For Underserved Victims Of Crime (E.G., Drunk Driving, Homicide, Elder Abuse)</li> <li>Sexual Assault Services Organization (E.G., Rape Crisis Center)</li> <li>Multiservice Agency</li> </ul>                                                                                                    | Subgrantee Organization<br>Type: | Nonprofit Organization Only           Child Abuse Service Organization (E.G., Child Advocacy Center)           Coalition (E.G., State Domestic Violence Or Sexual Assault Coalition           Domestic And Family Violence Organization                                                                                                    | •                                              |                |                                                    |
| <ul> <li>Organization By And/Or For Underserved Victims Of Crime (E.G., Drunk Driving, Homicide, Elder Abuse)</li> <li>Sexual Assault Services Organization (E.G., Rape Crisis Center)</li> <li>Multiservice Agency</li> </ul>                                                                                                    | Subgrantee Organization<br>Type: | Nonprofit Organization Only           Child Abuse Service Organization (E.G., Child Advocacy Center)           Coalition (E.G., State Domestic Violence Or Sexual Assault Coalition           Domestic And Family Violence Organization           Faith-Based Organization                                                                                                    | 1)                                             |                |                                                    |
| <ul> <li>Sexual Assault Services Organization (E.G., Rape Crisis Center)</li> <li>Multiservice Agency</li> </ul>                                                                                                    | Subgrantee Organization<br>Type: | Nonprofit Organization Only           Child Abuse Service Organization (E.G., Child Advocacy Center)           Coalition (E.G., State Domestic Violence Or Sexual Assault Coalition           Domestic And Family Violence Organization           Faith-Based Organization           Organization Provides Domestic And Family Violence And Sexual Assault Assault As | 1)<br>ssault Services                          |                |                                                    |
| Multiservice Agency                                                                                                    | Subgrantee Organization<br>Type: | Nonprofit Organization Only           Child Abuse Service Organization (E.G., Child Advocacy Center)           Coalition (E.G., State Domestic Violence Or Sexual Assault Coalition           Domestic And Family Violence Organization           Faith-Based Organization           Organization Provides Domestic And Family Violence And Sexual Assault Assault Coalition           Organization Provides Domestic And Family Violence And Sexual Assault Assault Assault Coalition                                                                                                    | 1)<br>ssault Services<br>runk Driving, Homicie | ide, Elder Abi | use)                                               |
|                                                                                                    | Subgrantee Organization<br>Type: | Nonprofit Organization Only           Child Abuse Service Organization (E.G., Child Advocacy Center)           Coalition (E.G., State Domestic Violence Or Sexual Assault Coalition           Domestic And Family Violence Organization           Faith-Based Organization           Organization Provides Domestic And Family Violence And Sexual Assault Assault Services Organization           Organization By And/Or For Underserved Victims Of Crime (E.G., Dr           Sexual Assault Services Organization (E.G., Rape Crisis Center)                                                                                                    | 1)<br>ssault Services<br>runk Driving, Homicir | ide, Elder Abr | use)                                               |

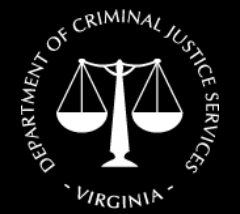

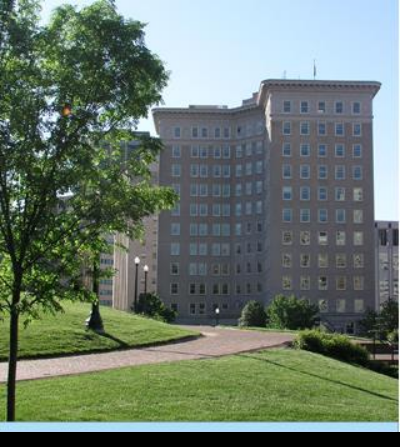

 Click on "Save & Continue" button at the bottom

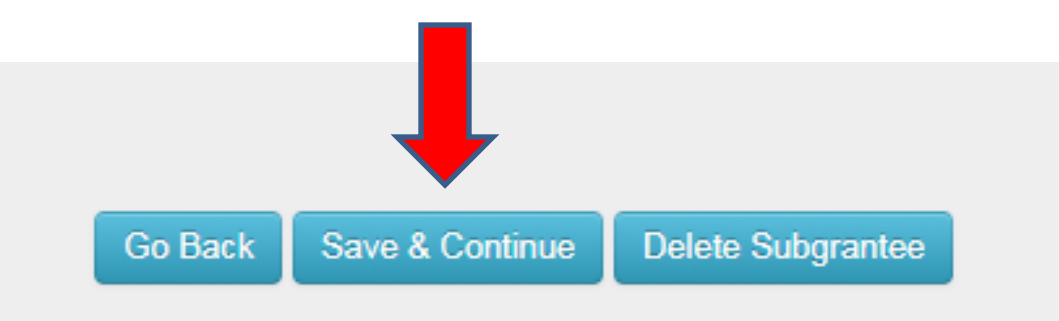

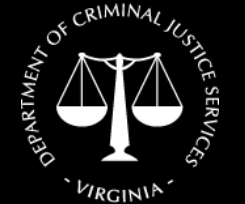

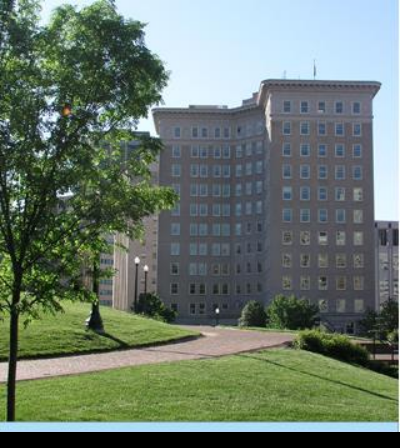

 Click "Enter/Edit Data" next to the current grant

| OVC PMT Home                     | Administration                       | Profile                        | SAR                      | Enter Data               | Reports                    | Need Help?    | Logout          |         |                    |           |                |               |
|----------------------------------|--------------------------------------|--------------------------------|--------------------------|--------------------------|----------------------------|---------------|-----------------|---------|--------------------|-----------|----------------|---------------|
| 🖌 👘 Subgrantee List              | Subgrantee Conta                     | act Subaward                   | d List                   |                          |                            |               |                 |         |                    |           |                |               |
| Please be awar<br>system unatten | e that your sessi<br>ded or when yoเ | ion will time<br>u're finished | out 30 mii<br>entering c | nutes after you<br>data. | u stop saving              | data. To avoi | d losing or ha  | ving to | reenter da         | ita, clic | k the 'save' l | outton b      |
| SUBAWARDS                        |                                      |                                |                          |                          |                            |               |                 |         |                    |           |                |               |
| SubAwa                           | rd Number                            | ÷                              | Subaward                 | Amount 🔶                 | Project Dates              | ▼             | Federal Award   | ÷       | SARS               | *         | _              | $\frac{1}{2}$ |
| 16-E2                            | 333SA14                              |                                |                          |                          | 07/01/2015 -<br>09/30/2016 | 20            | )14-\/A-GX-0051 |         | Approved<br>Review |           |                |               |
| 17-F2                            | 333SA15                              |                                |                          |                          | 07/01/2016 -<br>06/30/2017 | 20            | 015-VA-GX-0043  |         | Approved<br>Review |           | -              | •             |
| 18-G2                            | 333SA16                              |                                |                          |                          | 07/01/2017 -<br>06/30/2018 | 20            | 016-VA-GX-0039  |         | In Progress        |           | Enter/Edit Da  | ta            |
|                                  |                                      |                                |                          |                          |                            |               |                 |         |                    |           |                |               |
|                                  |                                      |                                |                          |                          | Go Back                    | Add Subaward  | d Update        |         |                    |           |                |               |

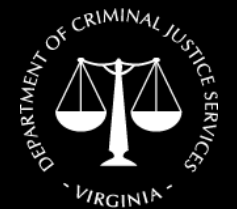

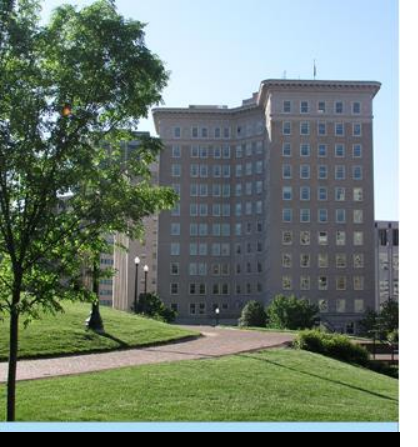

 Information on the first page will be completed for you

 Scroll to the bottom and click "Save and Continue"

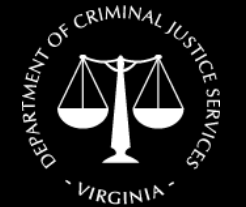

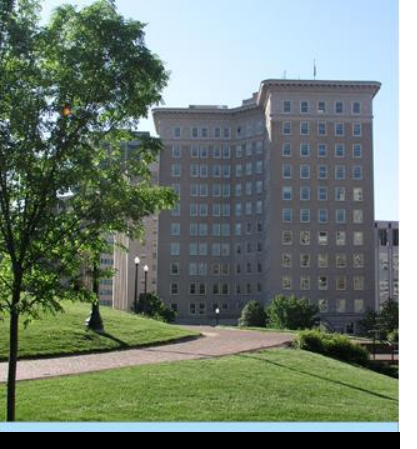

 Beginning with Question 7, complete the remaining questions

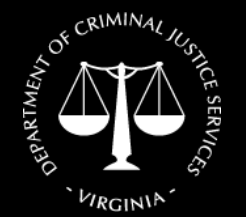

Virginia Department of Criminal Justice Services www.dcjs.virginia.gov  Click on "Save & Continue" at the bottom once complete

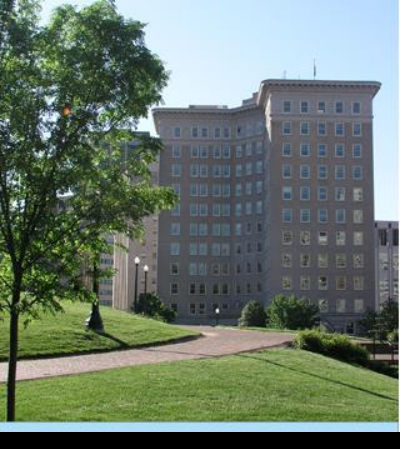

 Question 8 – include state cash match, local cash match, and local in-kind match

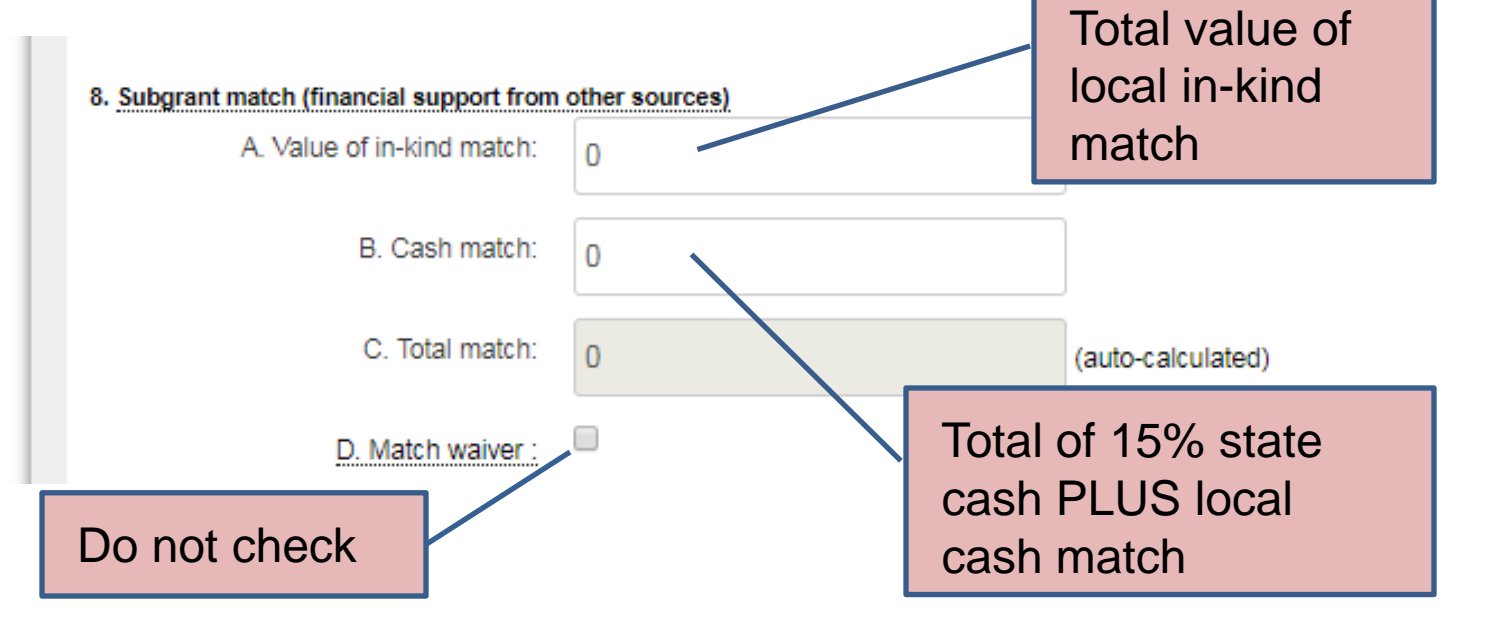

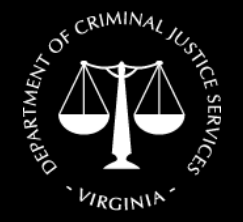

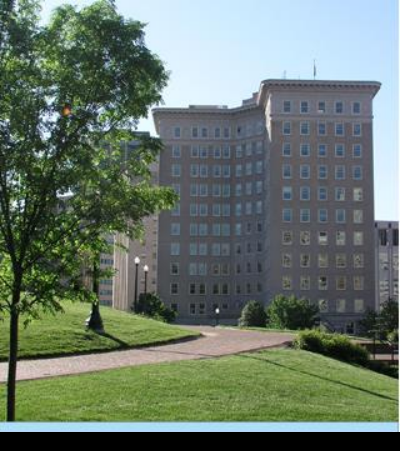

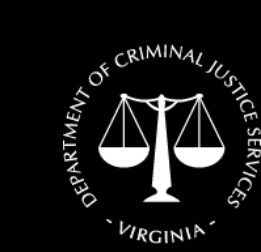

Virginia Department of Criminal Justice Services www.dcjs.virginia.gov

#### **Questions?**

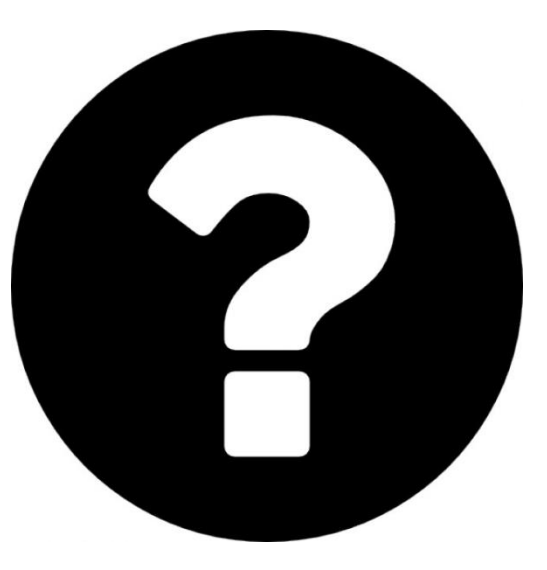

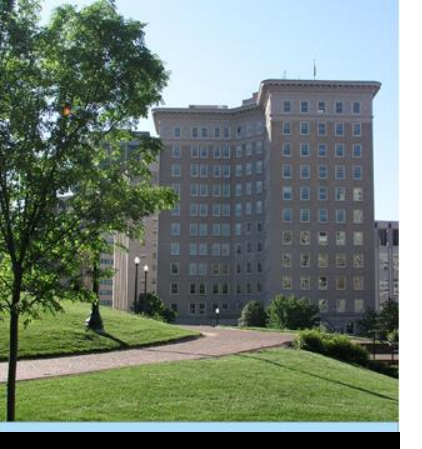

#### REMINDER:

Report only on services and activities that are **funded through SADVGP** *(including state cash match and local cash & in-kind match).* 

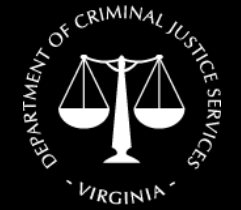

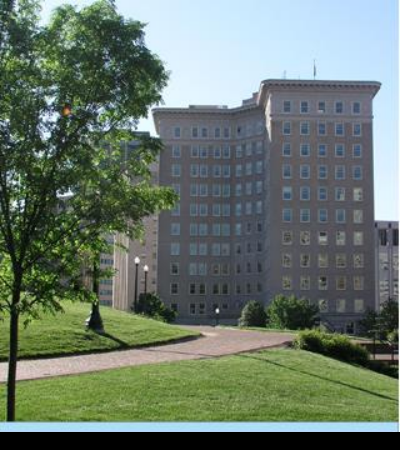

- Include services and activities of <u>volunteers</u> and/or <u>student interns</u> that support the grant-funded project.
- This includes volunteer services used as in-kind match and/or volunteers used to meet the volunteer requirement of OVC.

As a reminder, you must maintain records of volunteer hours used as match and explain/document how you valued the hours contributed.

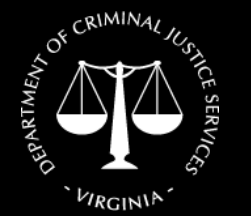

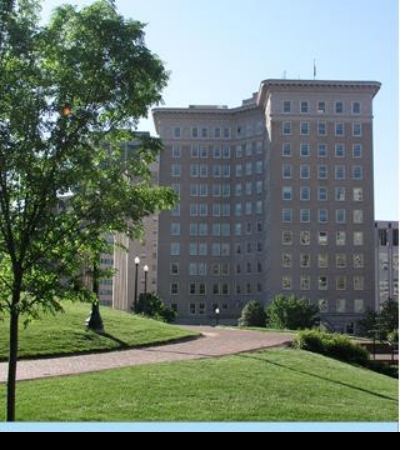

Quarterly Data Questions: The questions will look very familiar as they are almost identical to the questions on the SADVGP Quarterly Progress Report Form.

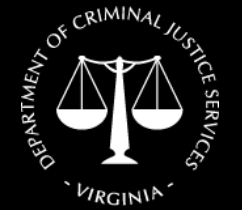

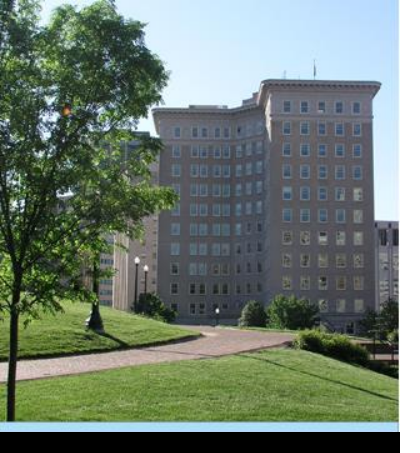

\*\* New Process \*\*

- This is a process change, not a change to data collection
- Use your VAdata report, Excel spreadsheet, or other data tracking method to generate your quarterly stats
- Enter them directly into OVC PMT rather than on the SADVGP Quarterly Report Form

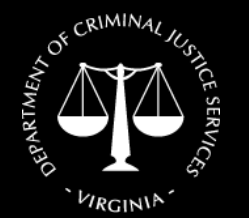

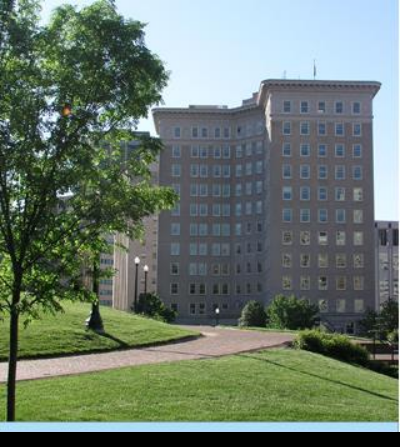

Click on "Enter Data" tab

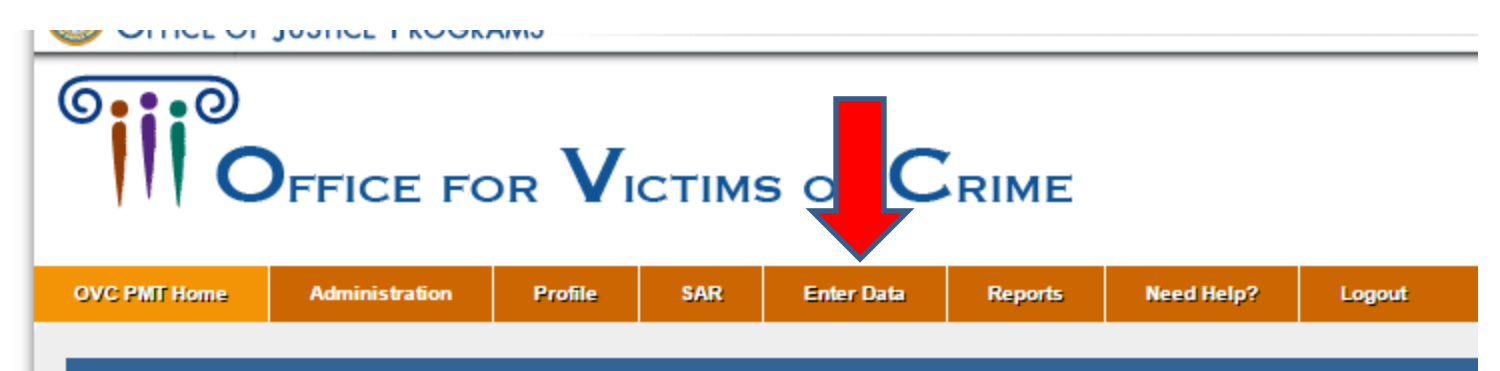

#### INFORMATION AND RESOURCES

Please be aware that your session will time out 30 minutes after you stop saving data. To avoid losing or havin leaving the system unattended or when you're finished entering data.

You are responsible for creating a report from the Performance Measurement Tool that is submitted to OVC th see the reporting schedule below for your due dates. During the non-submission periods, you are encouraged

REPORTING SCHEDULE

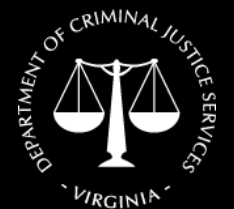

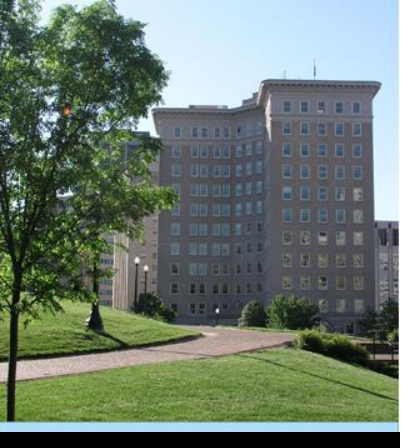

Select reporting period from dropdown menu

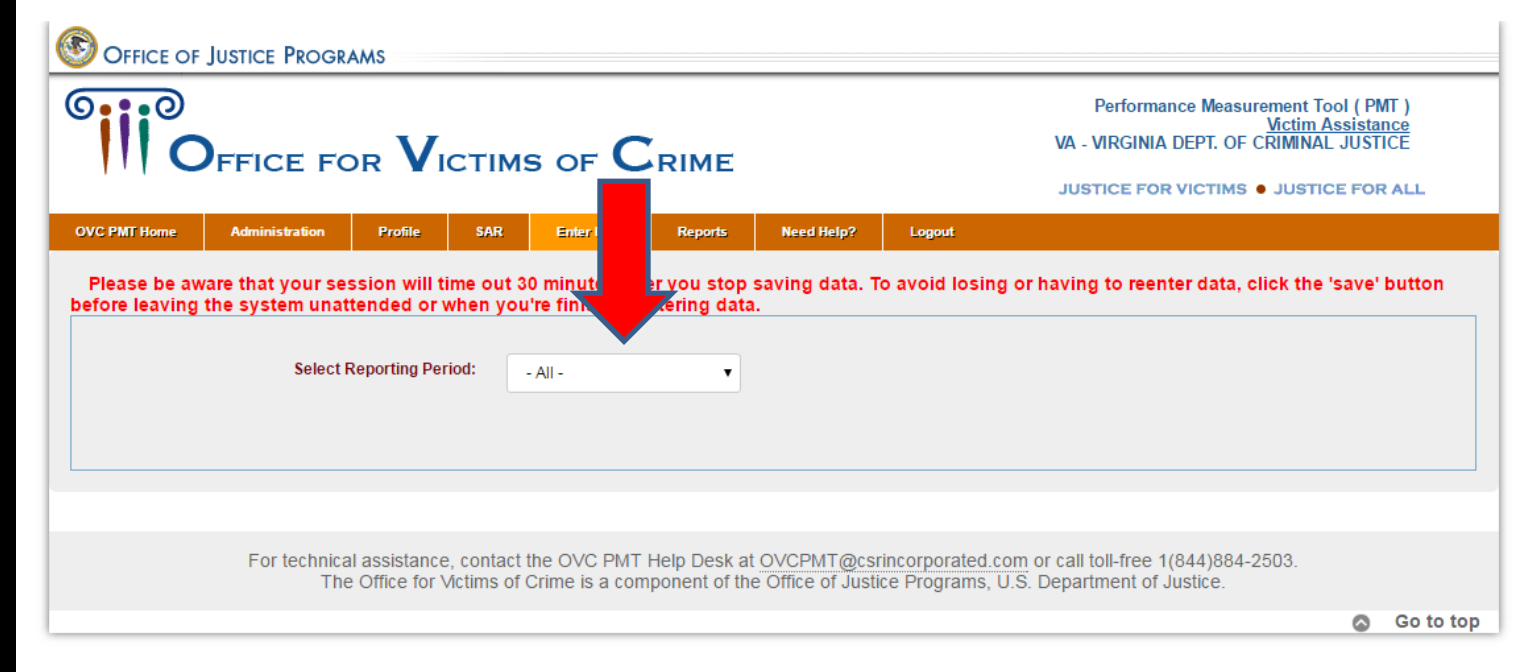

Virginia Department of Criminal Justice Services www.dcjs.virginia.gov

VIRGINIA

CRIMIN

DEPARTMENZ

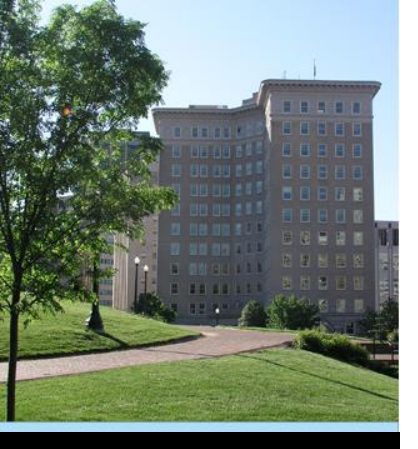

 Data entry page with three tabs (Quarters 2-4)

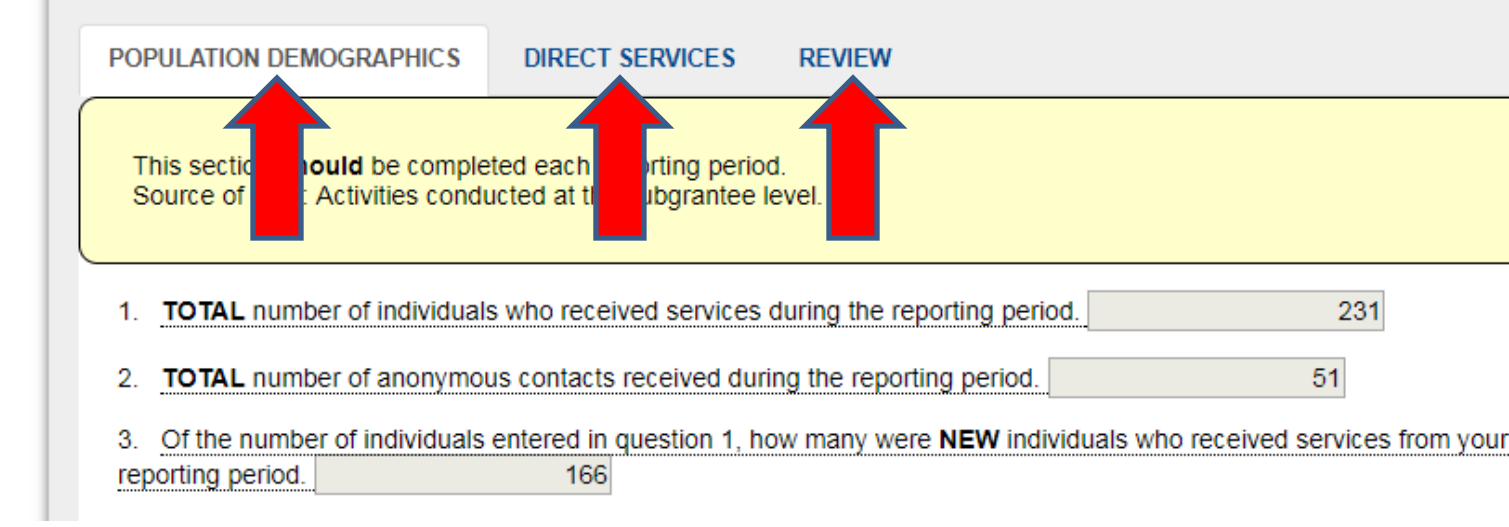

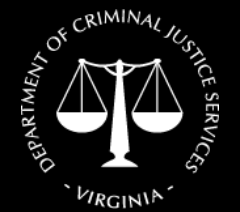

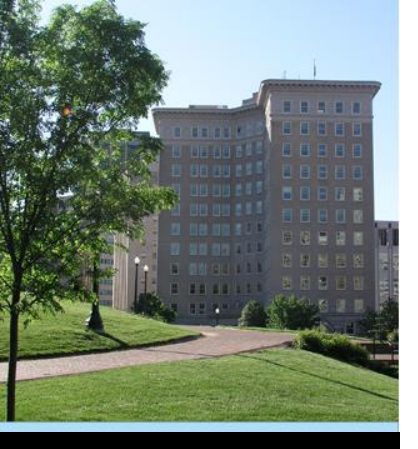

• For Quarter 1, there will be four tabs

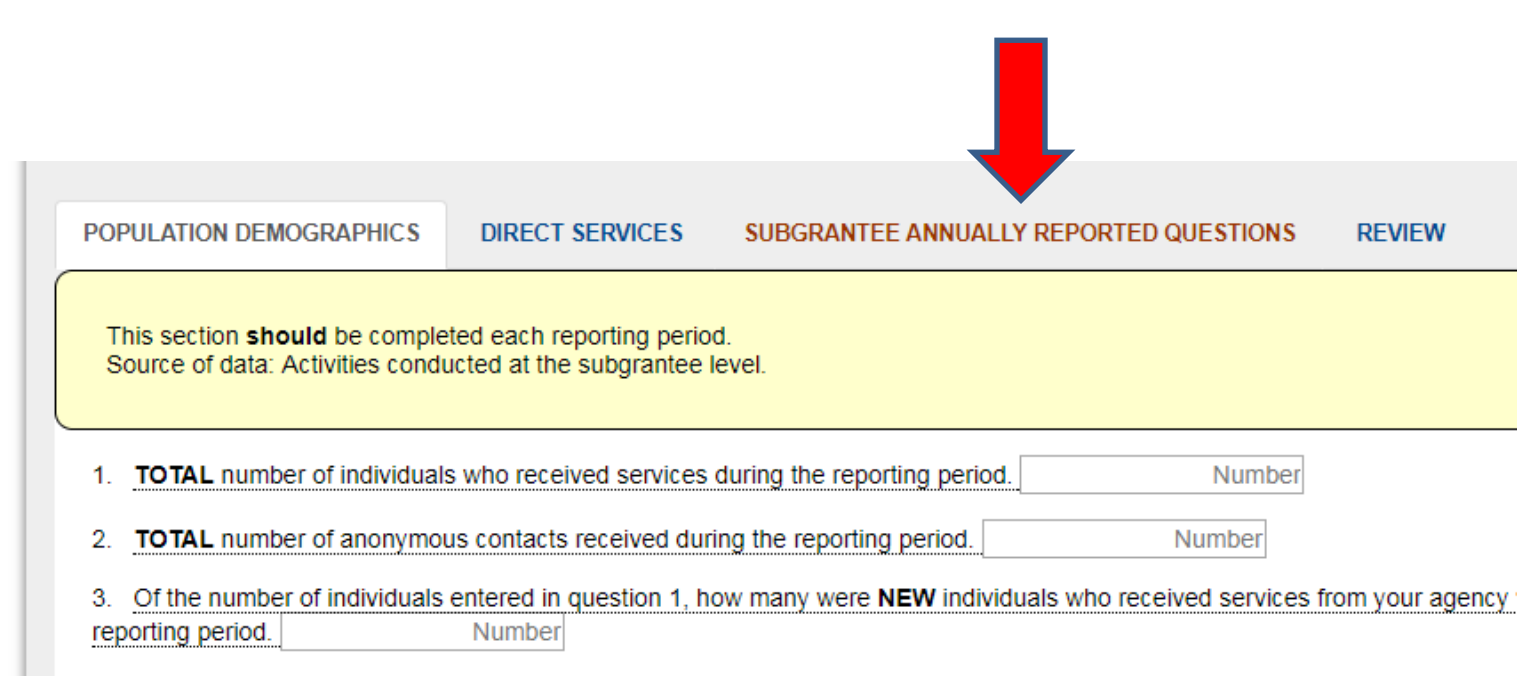

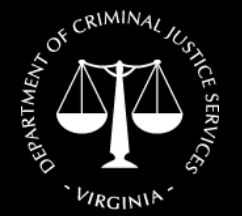

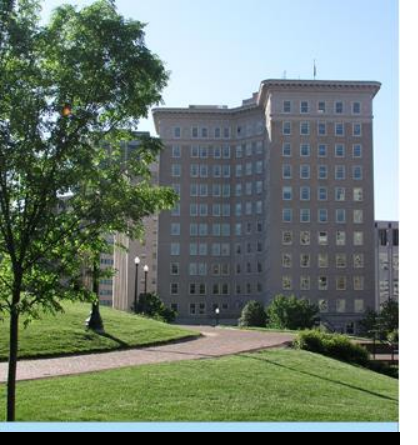

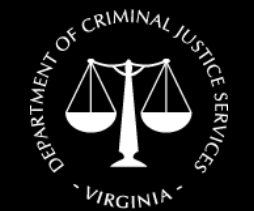

Virginia Department of Criminal Justice Services www.dcjs.virginia.gov

#### OVC PMT Entering Data

Subgrantee Annually Reported Questions

 This tab will be displayed in October for the July-September quarter because September is the end of the Federal Fiscal Year

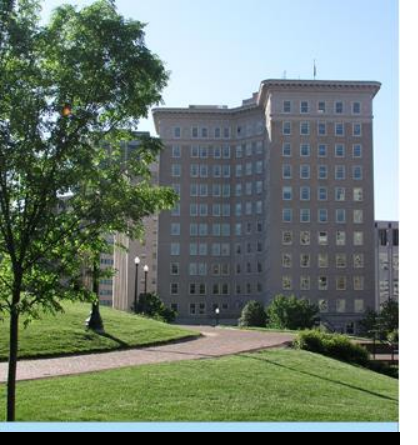

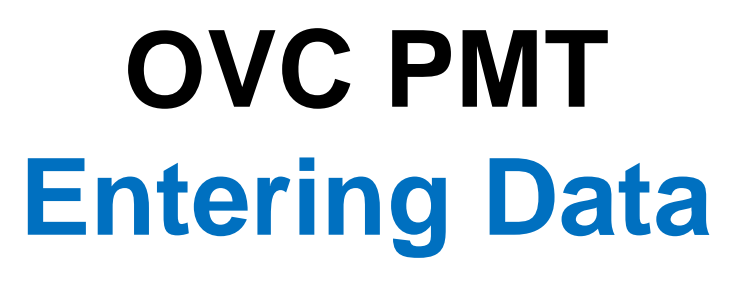

Subgrantee Annually Reported Questions

 Use data from your April-June 2017 report to answer these questions, since you have already tracked this information for the state fiscal year

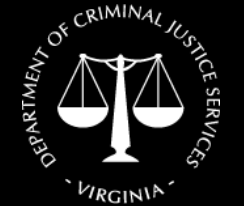

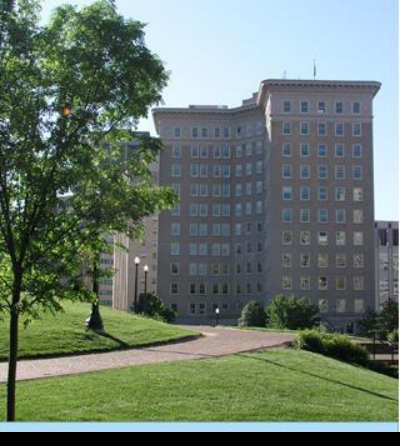

#### Subgrantee Annually Reported Questions

| POP | ULATION DEMOGRAPHICS                 | DIRECT SERVICES            | SUBGRANTEE          | ANNUALLY RE                 | PORTED QUESTIONS                        | REVIEW                    |               |
|-----|--------------------------------------|----------------------------|---------------------|-----------------------------|-----------------------------------------|---------------------------|---------------|
| 11. | Number of requests for service       | ces that were unmet be     | cause of organiz    | ational capacity            | y issues.                               | 10                        |               |
|     | Please explain. People v             | vho needed shelter had     | d to be turned aw   | ay because the              | Report form<br>"Fiscal year             | n Question<br>r-to-date t | n 10:<br>otal |
|     | You have 4920 characters left. (M    | laximum characters: 5000)  |                     |                             | number"                                 |                           |               |
| 12. | Does your organization forma     Yes | ally survey clients for fe | edback on servic    | es received?                |                                         |                           |               |
|     | No (go to question #14               | 4)                         |                     |                             |                                         |                           |               |
| 13. | Number of surveys distribute         | d (includes, but not limi  | ited to, those dist | ributed by hand             | d, mail or electronic met               | hods)                     | 313           |
| 14. | Number of surveys complete           | d.                         | 264                 | Repor<br>& 13: '<br>total n | t form Quest<br>"Fiscal year-<br>umber" | tions 12<br>to-date       |               |

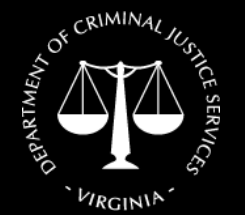

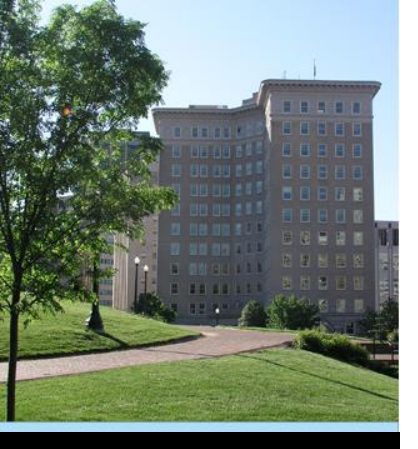

• Other three tabs:

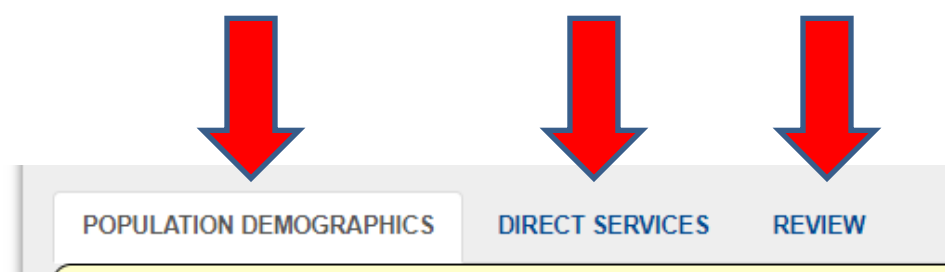

This section **should** be completed each reporting period. Source of data: Activities conducted at the subgrantee level.

- TOTAL number of individuals who received services during the reporting period.
   231
- TOTAL number of anonymous contacts received during the reporting period.
- 3. Of the number of individuals entered in question 1, how many were **NEW** individuals who received services from your reporting period. 166

51

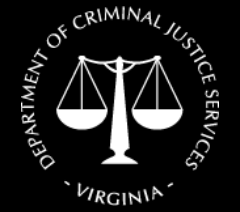

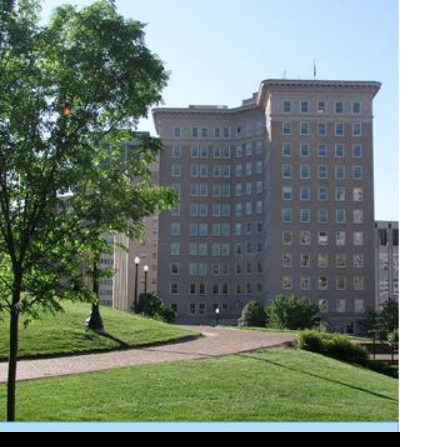

#### OVC PMT Entering Data: Population Demographics Tab

This tab contains the same questions as Questions 1–6 on SADVGP Quarterly Progress Report Form.

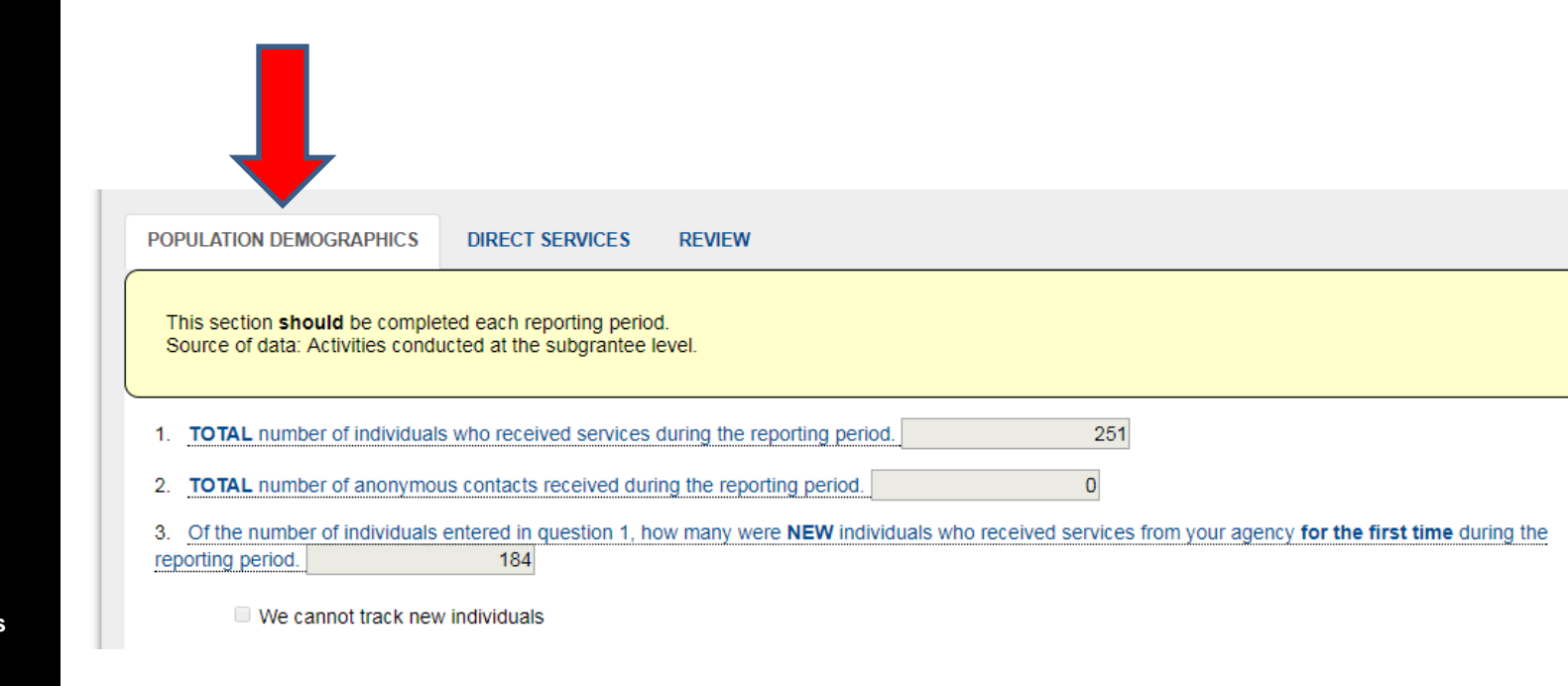

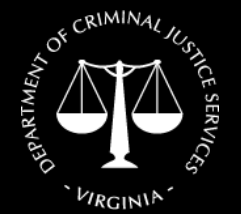

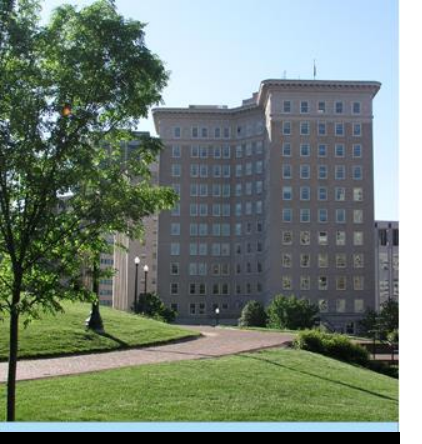

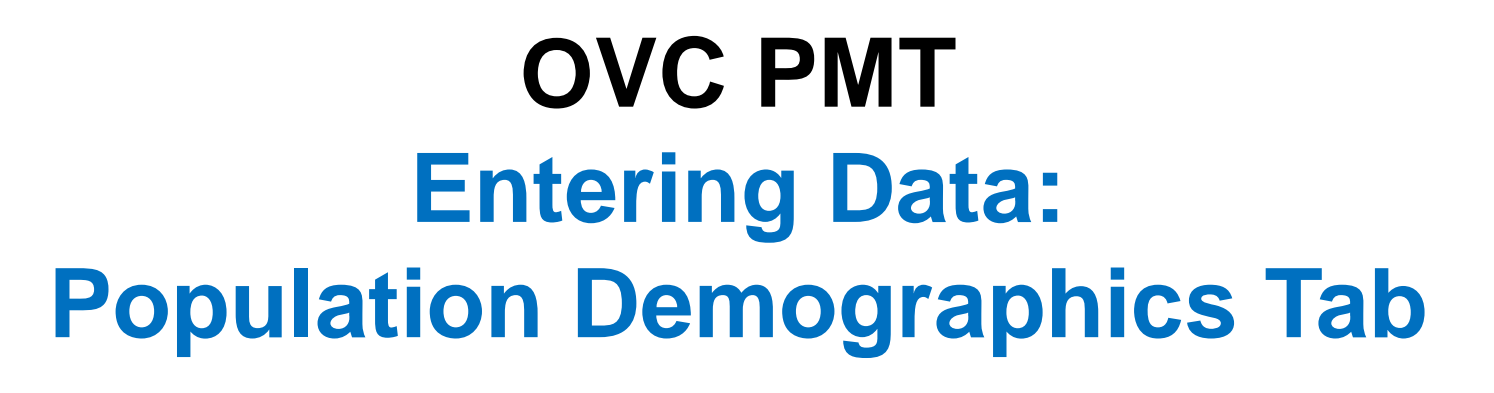

• Tip: Hover over underlined text to see additional instructions or information.

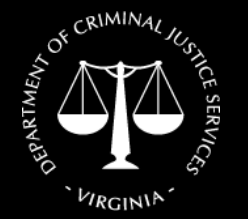

Virginia Department of Criminal Justice Services www.dcjs.virginia.gov  Brief review of questions 1-5; note that the numbering has changed

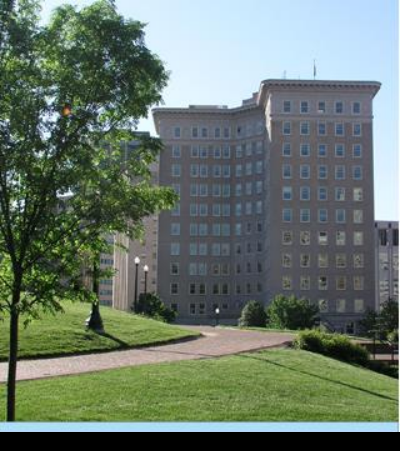

### Reminder: Be sure to save frequently!

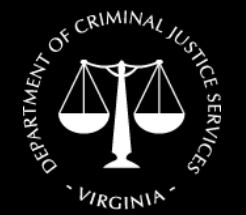

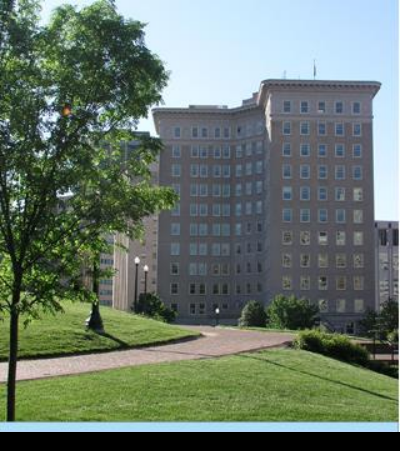

#### OVC PMT Entering Data: Direct Services Tab

This tab contains the same questions as Questions 7–9 on SADVGP Quarterly Progress Report Form.

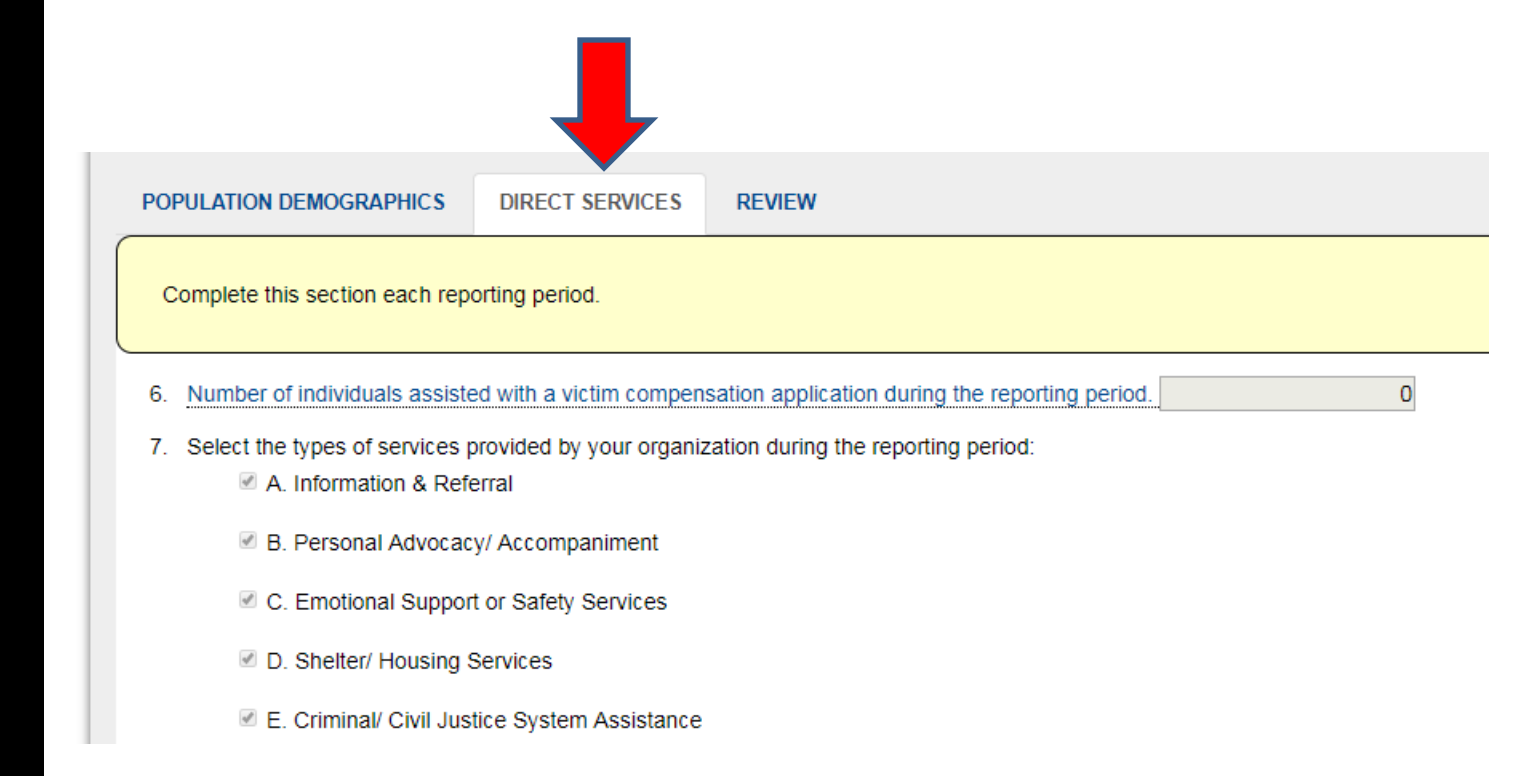

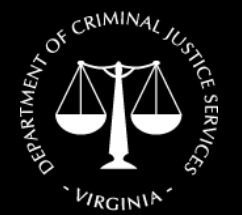

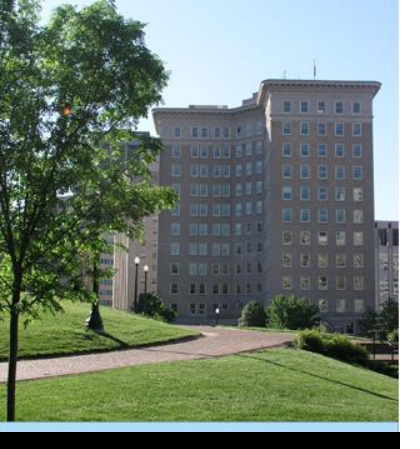

#### OVC PMT Entering Data: Review Tab

- Can see summary of data entered
- Will alert you to any errors or missing information in the data you entered

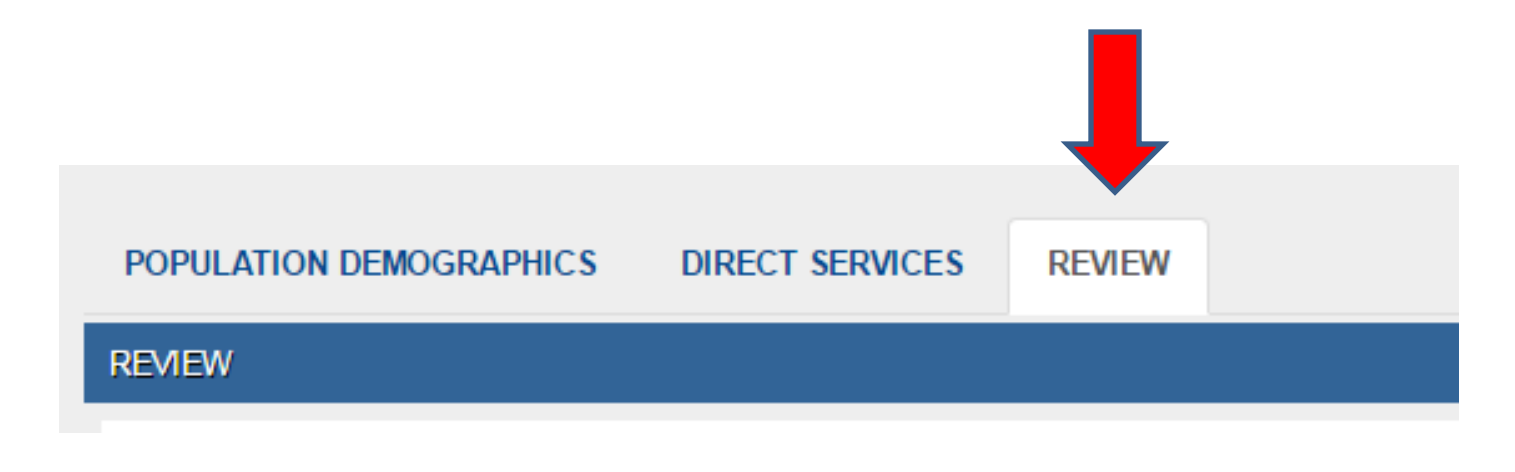

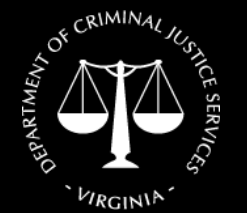

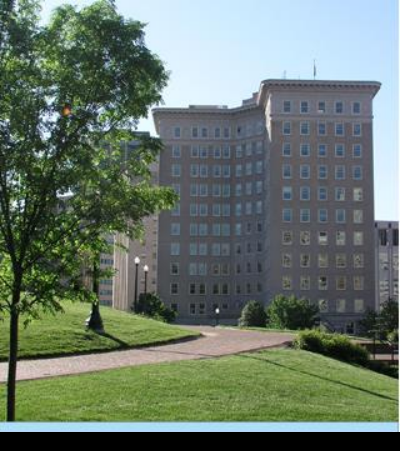

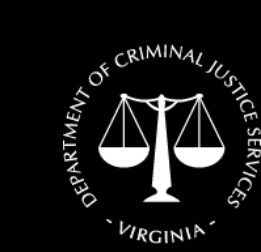

Virginia Department of Criminal Justice Services www.dcjs.virginia.gov

#### **Questions?**

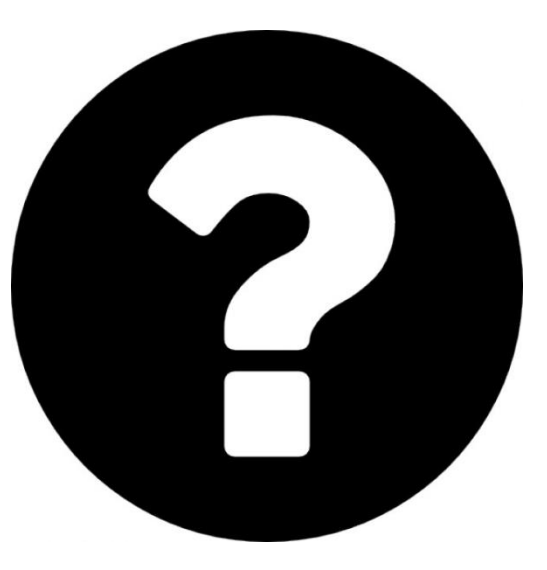

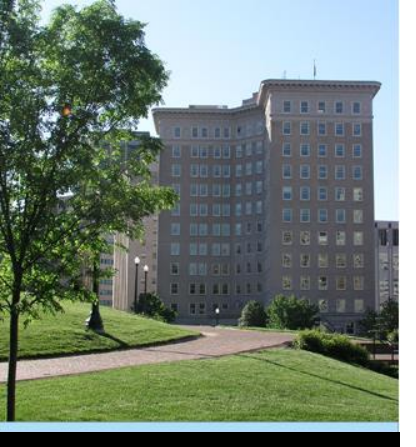

Reports

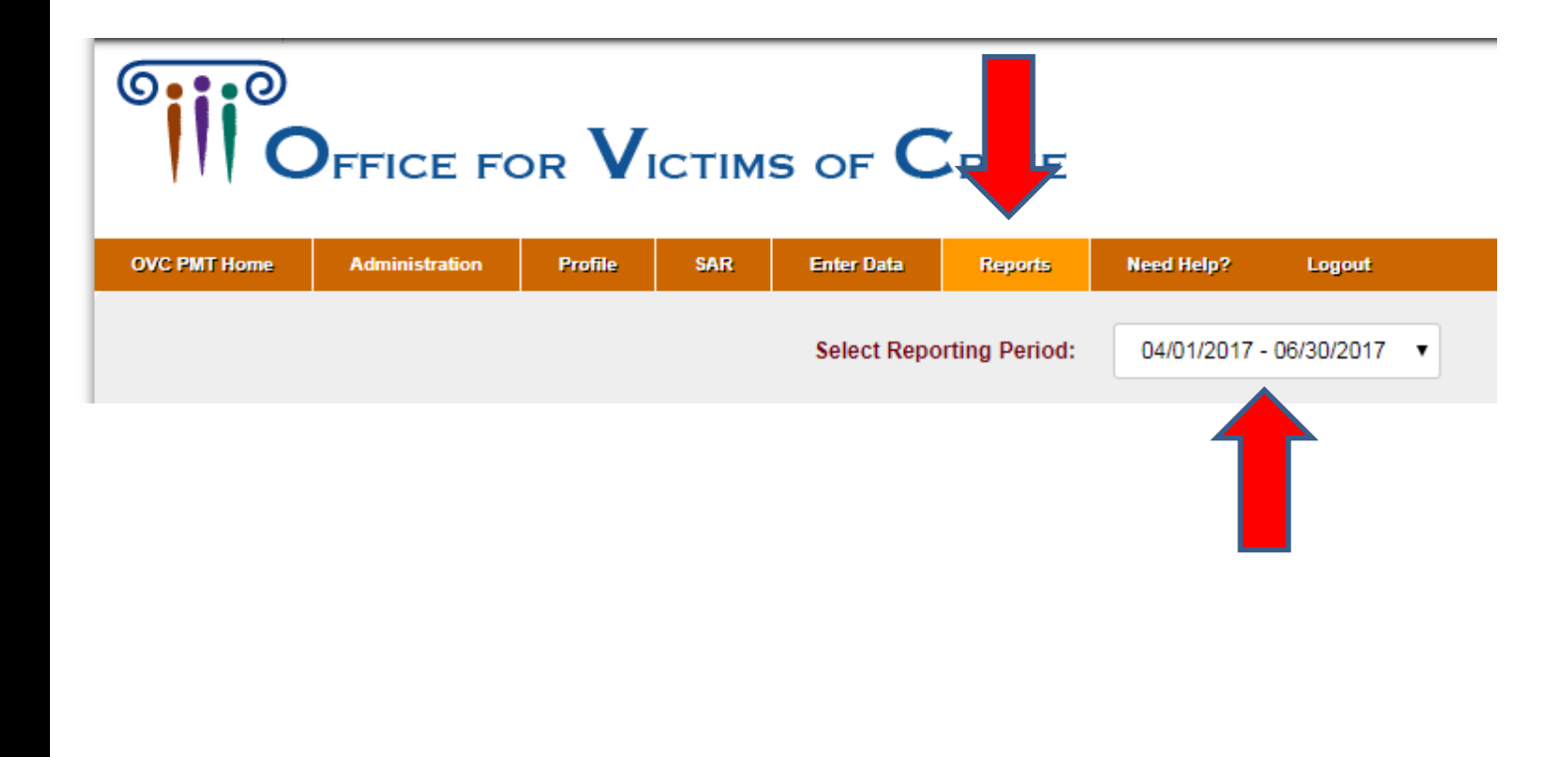

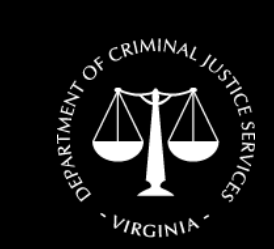

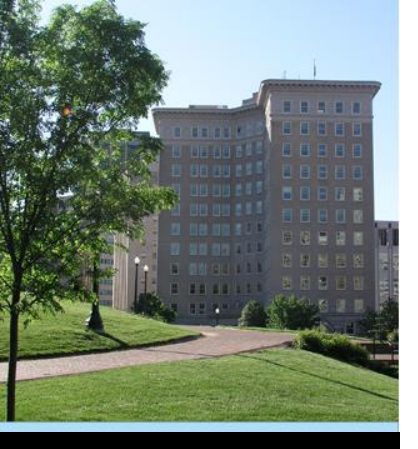

 Can generate a PDF or Excel document that you can save

|                                   |                         |                      | Filter Records:            |                   |
|-----------------------------------|-------------------------|----------------------|----------------------------|-------------------|
| Subgrantee Name                   | Reporting Period        | Data Entry<br>Status | Last Modified 🛛 🍦          | Quarterly Reports |
| Abuse Alternatives, Inc. (SADVGP) | 04/01/2017 - 06/30/2017 | Complete<br>Unlock   | 08/29/2017<br>Tyler Hinton | PDF Excel         |
|                                   |                         |                      | 1                          |                   |

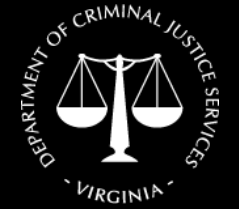

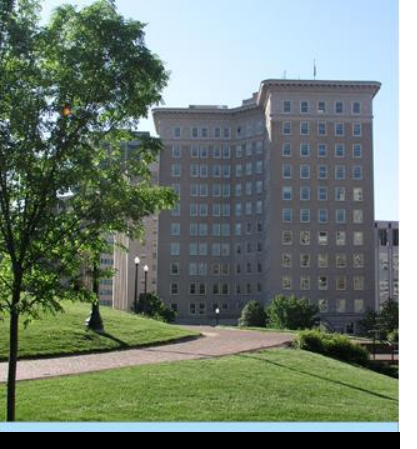

Click "Need Help?" tab for resources

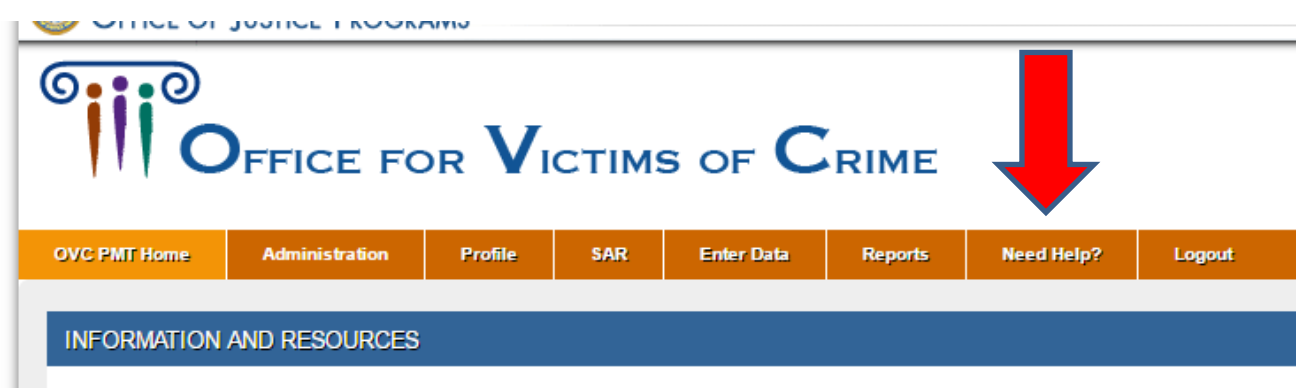

Please be aware that your session will time out 30 minutes after you stop saving data. To avoid losing or havin leaving the system unattended or when you're finished entering data.

You are responsible for creating a report from the Performance Measurement Tool that is submitted to OVC th see the reporting schedule below for your due dates. During the non-submission periods, you are encouraged

REPORTING SCHEDULE

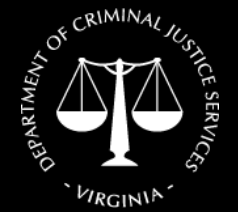

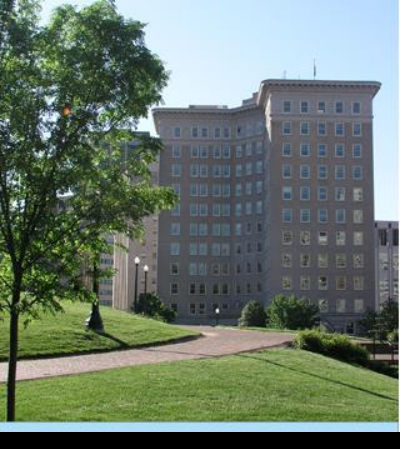

VIRGINIA

Virginia Department of

Criminal Justice Services

www.dcjs.virginia.gov

# OVC PMT Navigating the System

 PDF versions of the SAR & Performance Measures Report

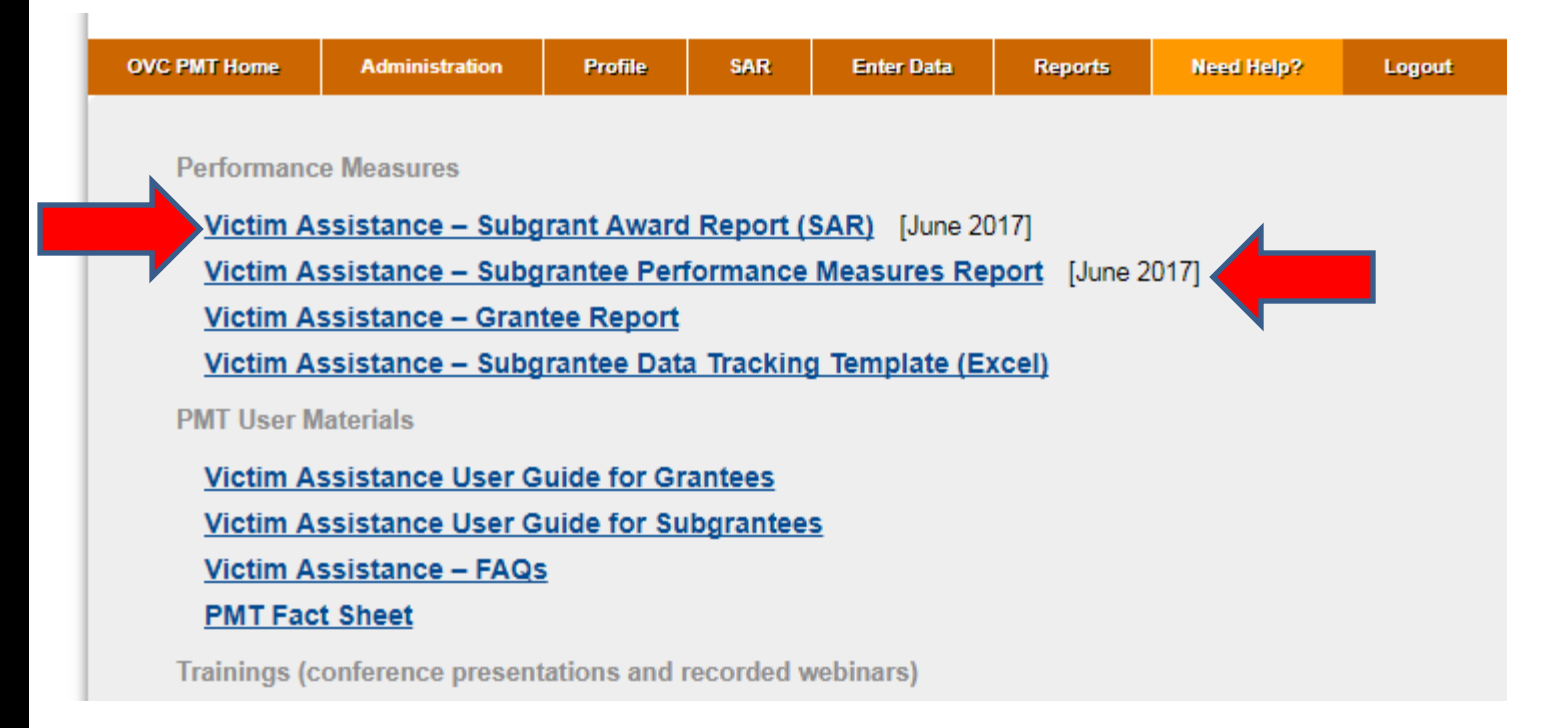

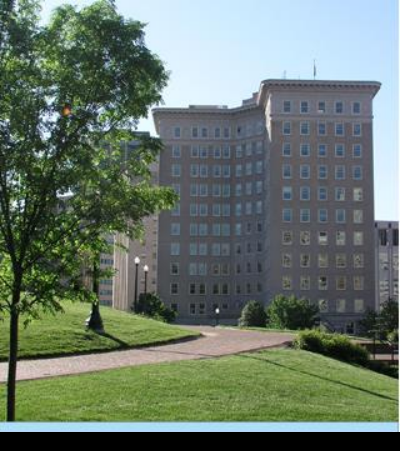

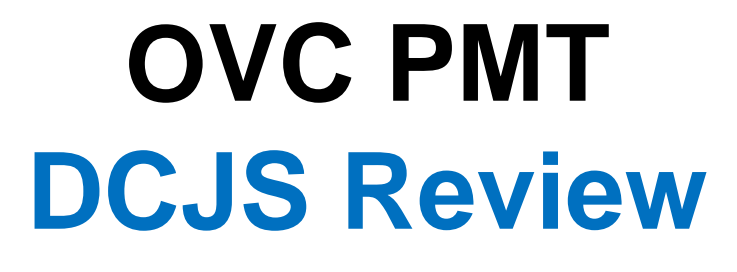

- DCJS staff will review the data you enter
- Staff may contact you for corrections or additional clarification
- Once verified by DCJS, your data will be submitted to OVC

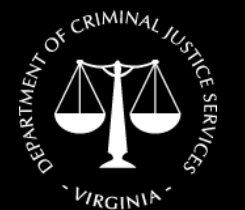

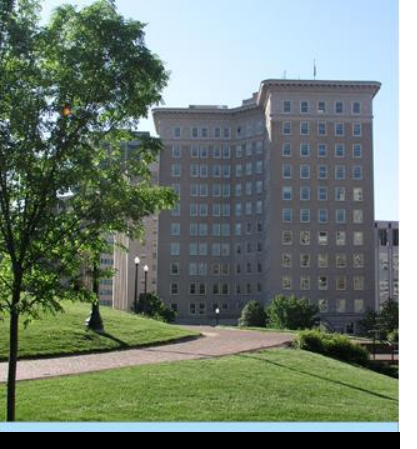

#### \*\* New Process \*\*

#### Complete SAR in OVC PMT by <u>Friday, October 6<sup>th</sup></u>.

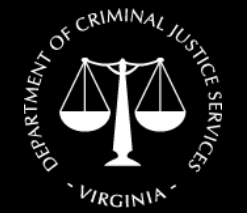

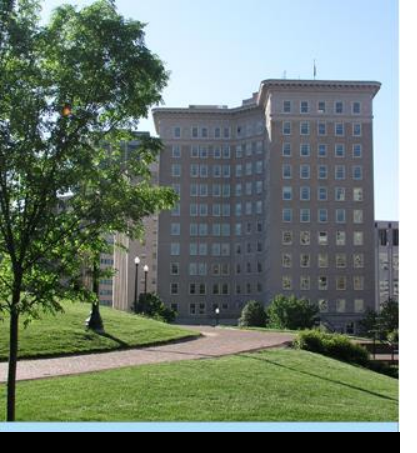

#### \*\* New Process \*\*

#### Enter <u>OVC PMT data</u> on/by the 15<sup>th</sup> of the month following the end of the quarter.

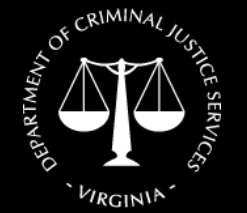

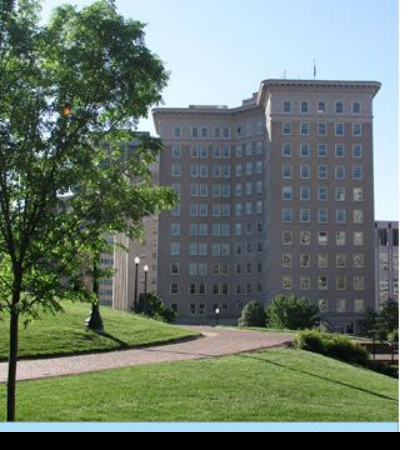

3.

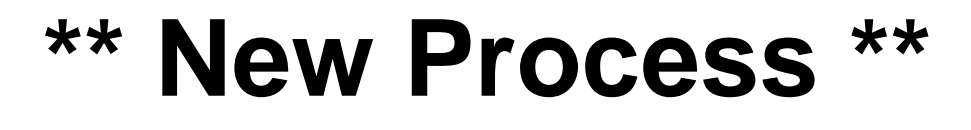

Submit copy of <u>PMT data</u> AND <u>Quarterly Narrative Report</u> in GMIS on/by 12<sup>th</sup> working day following the end of the quarter.

New Quarterly Narrative Report will be emailed by October 1<sup>st</sup>.

Financial reports are also due in GMIS on/by 12<sup>th</sup> working day.

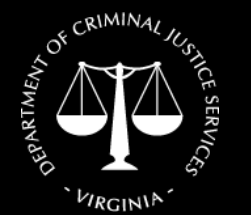

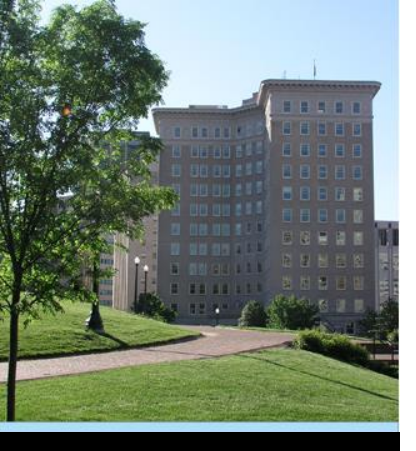

## OVC PMT Quarterly Submissions

 DCJS GMIS will allow up to four documents to be uploaded in a reporting period field.

\* DCJS GMIS will accept files that end in: .pdf .rtf .snp .txt .zip .doc .xls

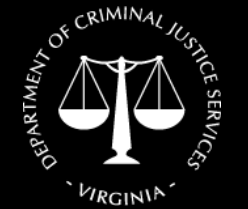

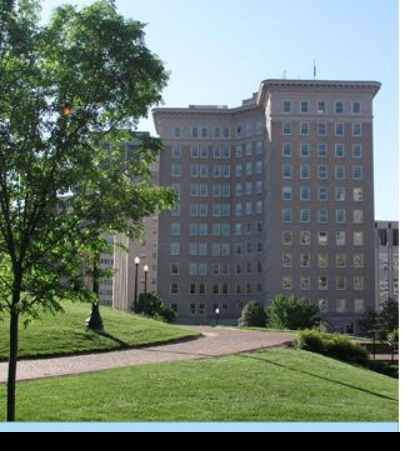

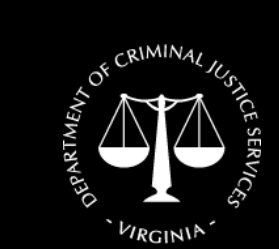

Virginia Department of Criminal Justice Services www.dcjs.virginia.gov

#### **Questions?**

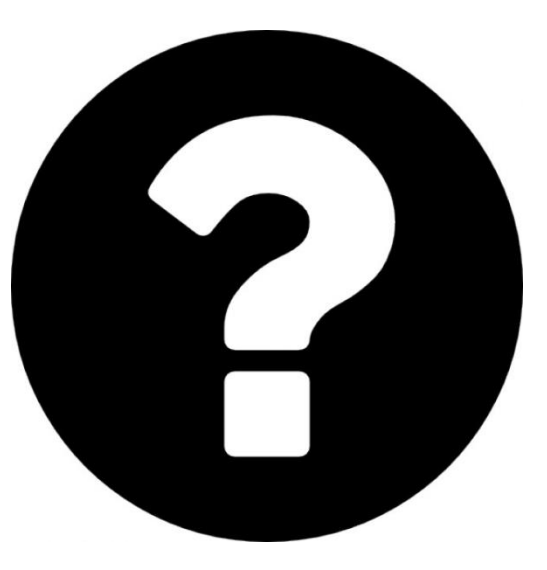

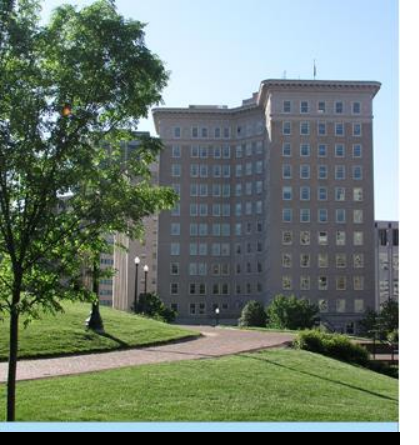

#### For Additional Assistance:

#### Kristina Vadas 804-786-7802 Kristina.Vadas@dcjs.virginia.gov

#### or your Grant Monitor

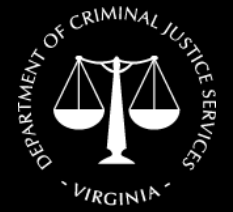